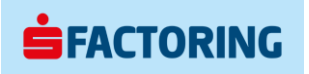

# SF-ONLINE UPORABNIŠKA NAVODILA

| Klasifikacija:       | Uporabniška navodila |
|----------------------|----------------------|
| Različica:           | 1.0                  |
| Začetek veljavnosti: | 20.7.2021            |

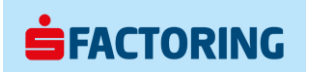

Spoštovani uporabnik spletne aplikacije SF-online,

pred vami so navodila za uporabo spletne aplikacije SF-online (v nadaljevanju aplikacija), ki jo upravlja družba Banka Sparkasse (v nadaljevanju Banka).

Z aplikacijo lahko neposredno komunicirate z Banko in pregledujete aktualna stanja posamezne faktorinške pogodbe.

Dodana vrednost aplikacije je hiter in enostaven uvoz paketov terjatev s čimer takoj pridobite povratno informacijo o (ne)uspešnem uvozu oziroma odkupu terjatev. Pomembna prednost aplikacije je tudi izvedba izplačila razpoložljivih sredstev neposredno s strani uporabnika aplikacije.

Aplikacija služi tudi kot poštni predal, saj so vanjo odložena standardna poročila, ki jih že prejemate preko elektronske pošte. Lahko pa preko aplikacije naročite še dodatna poročila, ki se hipoma kreirajo in prikazujejo aktualna stanja.

V družbi Banka Sparkasse d.d. smo prepričani, da je uporaba spletna aplikacije SF-online prijazna in bo pripomogla k hitri in še boljši storitvi odkupa terjatev.

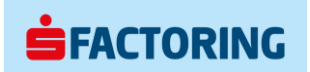

## Kazalo

| 1.1       Pozabljeno geslo       5         2       Pregled aplikacije       7         2.1       Glava aplikacije       7         2.2       Menijska vrstica       9         2.3       Vsebina aplikacije       9         2.4       Noga       9         3       Nadzorna plošča       9         3.1       Nadzorna plošča – Pregled       10         3.2       Nadzorna plošča – Pregled izplačil       10         3.3       Nadzorna plošča – Pregled izplačil       10         3.4       Nadzorna plošča – Faktorinški račun T       11         3.4       Nadzorna plošča – Pregled limita financiranja O       12         3.5       Nadzorna plošča – Drzgled limita financiranja O       12         3.5       Nadzorna plošča – Dolžniki I       13         3.6       Nadzorna plošča – Dolžniki I       14         3.7       Nadzorna plošča – Odprte postavke I       18         3.9       Status uvoza to       18         3.9       Status uvoza to       22         4       Informacijski center – filter       24         4.1       Informacijski center – podrobno       25         5       Online zahtevek       26                                                                                             | 1   | Prijavna stran online.s-factoring.si            | 5  |
|----------------------------------------------------------------------------------------------------|-----|-------------------------------------------------|----|
| 2       Pregled aplikacije       .7         2.1       Glava aplikacije       .7         2.2       Menijska vrstica       .9         2.3       Vsebina aplikacije       .9         2.4       Noga       .9         3       Nadzorna plošča       .10         3.1       Nadzorna plošča – Pregled *       .10         3.2       Nadzorna plošča – Pregled *       .10         3.3       Nadzorna plošča – Pregled *       .10         3.4       Nadzorna plošča – Pregled *       .10         3.5       Nadzorna plošča – Pregled izplačil *       .10         3.6       Nadzorna plošča – Pregled limita financiranja *       .11         3.6       Nadzorna plošča – Attri pregled *       .13         3.6       Nadzorna plošča – Dolžniki *       .13         3.6       Nadzorna plošča – Dolžniki *       .13         3.7       Nadzorna plošča – Odprte postavke *       .15         3.8       Nadzorna plošča – Odprte postavke *       .15         3.8       Nadzorna plošča – Odprte postavke *       .22         4       Informacijski center – filter       .24         4.1       Informacijski center – podrobno       .25         5       Online zahtevek </td <td>1.1</td> <td>Pozabljeno geslo</td> <td>5</td> | 1.1 | Pozabljeno geslo                                | 5  |
| 2.1       Glava aplikacije       7         2.2       Menijska vrstica       9         2.3       Vsebina aplikacije       9         2.4       Noga       9         3       Nadzorna plošča – Pregled *       10         3.1       Nadzorna plošča – Pregled *       10         3.2       Nadzorna plošča – Pregled *       10         3.3       Nadzorna plošča – Pregled *       10         3.3       Nadzorna plošča – Pregled *       10         3.4       Nadzorna plošča – Pregled *       10         3.5       Nadzorna plošča – Pregled *       11         3.4       Nadzorna plošča – Pregled *       12         3.5       Nadzorna plošča – Pregled *       12         3.5       Nadzorna plošča – Degled *       13         3.6       Nadzorna plošča – Odprte postavke *       13         3.6       Nadzorna plošča – Odprte postavke *       15         3.8       Nadzorna plošča – Odprte postavke *       18         3.9       Status uvoza *       22         4       Informacijski center – filter       24         4.1       Informacijski center – podrobno       25         5       Online zahtevek – Izplačilo       26                                                                                  | 2   | Pregled aplikacije                              | 7  |
| 2.2       Menijska vrstica                                                                                                    | 2.1 | Glava aplikacije                                | 7  |
| 2.3       Vsebina aplikacije                                                                                                    | 2.2 | Menijska vrstica                                | 9  |
| 2.4       Noga       9         3       Nadzorna plošča – Pregled       10         3.1       Nadzorna plošča – Pregled izplačil       10         3.2       Nadzorna plošča – Pregled izplačil       10         3.3       Nadzorna plošča – Faktorinški račun       11         3.4       Nadzorna plošča – Pregled limita financiranja       11         3.4       Nadzorna plošča – Pregled limita financiranja       12         3.5       Nadzorna plošča – Hitri pregled       13         3.6       Nadzorna plošča – Zadržane fakture       14         3.7       Nadzorna plošča – Dolžniki       15         3.8       Nadzorna plošča – Odprte postavke       18         3.9       Status uvoza        22         4       Informacijski center – filter       24         4.1       Informacijski center – podrobno       25         5       Online zahtevek       26         5.1       Online zahtevek – Izplačilo       26         5.2       Online zahtevek – Poročila       27         7       Uvoz       30         8       Dokumenti       31                                                                                                    | 2.3 | Vsebina aplikacije                              | 9  |
| 3       Nadzorna plošča       10         3.1       Nadzorna plošča – Pregled izplačil       10         3.2       Nadzorna plošča – Pregled izplačil       10         3.3       Nadzorna plošča – Faktorinški račun       11         3.4       Nadzorna plošča – Fregled limita financiranja       11         3.4       Nadzorna plošča – Pregled limita financiranja       12         3.5       Nadzorna plošča – Hitri pregled       13         3.6       Nadzorna plošča – Zadržane fakture       13         3.6       Nadzorna plošča – Odprte postavke       15         3.8       Nadzorna plošča – Odprte postavke       18         3.9       Status uvoza <sup>(f)</sup> 22         1       Informacijski center – filter       24         4.1       Informacijski center – podrobno       25         5       Online zahtevek       26         5.1       Online zahtevek – Izplačilo       26         5.2       Online zahtevek – Poročila       27         6       Sporočila       29         7       Uvoz       30         8       Dokumenti       31                                                                                                    | 2.4 | Noga                                            | 9  |
| 3.1       Nadzorna plošča – Pregled *       10         3.2       Nadzorna plošča – Pregled izplačil *       10         3.3       Nadzorna plošča – Faktorinški račun *       11         3.4       Nadzorna plošča – Pregled limita financiranja *       11         3.4       Nadzorna plošča – Pregled limita financiranja *       12         3.5       Nadzorna plošča – Pregled limita financiranja *       13         3.6       Nadzorna plošča – Zadržane fakture *       14         3.7       Nadzorna plošča – Dolžniki *       15         3.8       Nadzorna plošča – Odprte postavke *       18         3.9       Status uvoza *       22         4       Informacijski center – filter       24         4.1       Informacijski center – podrobno       25         5       Online zahtevek – Izplačilo       26         5.2       Online zahtevek – Poročila       27         6       Sporočila       29         7       Uvoz       30         8       Dokumenti       31                                                                                                    | 3   | Nadzorna plošča                                 | 10 |
| 3.2       Nadzorna plošča – Pregled izplačil       10         3.3       Nadzorna plošča – Faktorinški račun       11         3.4       Nadzorna plošča – Pregled limita financiranja       12         3.5       Nadzorna plošča – Hitri pregled       13         3.6       Nadzorna plošča – Zadržane fakture       13         3.6       Nadzorna plošča – Dolžniki       14         3.7       Nadzorna plošča – Odprte postavke       15         3.8       Nadzorna plošča – Odprte postavke       18         3.9       Status uvoza        22         4       Informacijski center       24         1       Informacijski center – podrobno       25         5       Online zahtevek       26         5.1       Online zahtevek – Izplačilo       26         5.2       Online zahtevek – Poročila       27         6       Sporočila       29         7       Uvoz       30         8       Dokumenti       31                                                                                                    | 3.1 | Nadzorna plošča – Pregled 🕷                     | 10 |
| 3.3       Nadzorna plošča – Faktorinški račun T       11         3.4       Nadzorna plošča – Pregled limita financiranja O       12         3.5       Nadzorna plošča – Hitri pregled IIII       13         3.6       Nadzorna plošča – Zadržane fakture A       13         3.6       Nadzorna plošča – Dolžniki III       13         3.7       Nadzorna plošča – Dolžniki IIII       14         3.7       Nadzorna plošča – Odprte postavke IIIIIIIIIIIIIIIIIIIIIIIIIIIIIIIIIIII                                                                                                    | 3.2 | Nadzorna plošča – Pregled izplačil 🚍            | 10 |
| 3.4       Nadzorna plošča – Pregled limita financiranja ①       12         3.5       Nadzorna plošča – Hitri pregled II       13         3.6       Nadzorna plošča – Zadržane fakture 🖾       14         3.7       Nadzorna plošča – Dolžniki II       15         3.8       Nadzorna plošča – Odprte postavke II       15         3.9       Status uvoza 🖆       12         4       Informacijski center – filter       24         4.1       Informacijski center – filter       24         4.2       Informacijski center – podrobno       25         5       Online zahtevek       26         5.1       Online zahtevek – Izplačilo       26         5.2       Online zahtevek – Poročila       27         6       Sporočila       29         7       Uvoz       30         8       Dokumenti       31                                                                                                    | 3.3 | Nadzorna plošča – Faktorinški račun 📅           | 11 |
| 3.5       Nadzorna plošča – Hitri pregled ■       13         3.6       Nadzorna plošča – Zadržane fakture ≅       14         3.7       Nadzorna plošča – Dolžniki ■       15         3.8       Nadzorna plošča – Odprte postavke ■       18         3.9       Status uvoza ౕ       22         4       Informacijski center .       24         4.1       Informacijski center – filter .       24         4.2       Informacijski center – podrobno .       25         5       Online zahtevek .       26         5.1       Online zahtevek - Izplačilo .       26         5.2       Online zahtevek - Poročila .       27         6       Sporočila                                                                                                    | 3.4 | Nadzorna plošča – Pregled limita financiranja 🛈 | 12 |
| 3.6       Nadzorna plošča – Zadržane fakture 🖾       14         3.7       Nadzorna plošča – Dolžniki 🎕       15         3.8       Nadzorna plošča – Odprte postavke 🗐       18         3.9       Status uvoza 🖆       22         4       Informacijski center       24         4.1       Informacijski center – filter       24         4.2       Informacijski center – podrobno       25         5       Online zahtevek       26         5.1       Online zahtevek – Izplačilo       26         5.2       Online zahtevek – Poročila       27         6       Sporočila       29         7       Uvoz       30         8       Dokumenti       31                                                                                                    | 3.5 | Nadzorna plošča – Hitri pregled 💵               | 13 |
| 3.7       Nadzorna plošča – Dolžniki 1       15         3.8       Nadzorna plošča – Odprte postavke 1       18         3.9       Status uvoza 6       22         4       Informacijski center                                                                                                    | 3.6 | Nadzorna plošča – Zadržane fakture 🖾            | 14 |
| 3.8       Nadzorna plošča – Odprte postavke III.       18         3.9       Status uvoza        22         4       Informacijski center                                                                                                    | 3.7 | Nadzorna plošča – Dolžniki 🤽                    | 15 |
| 3.9Status uvoza (b)224Informacijski center244.1Informacijski center – filter244.2Informacijski center – podrobno255Online zahtevek265.1Online zahtevek – Izplačilo265.2Online zahtevek – Poročila276Sporočila297Uvoz308Dokumenti31                                                                                                    | 3.8 | Nadzorna plošča – Odprte postavke 🗉             | 18 |
| 4Informacijski center                                                                                                    | 3.9 | Status uvoza 🖞                                  | 22 |
| 4.1Informacijski center – filter244.2Informacijski center – podrobno255Online zahtevek265.1Online zahtevek – Izplačilo265.2Online zahtevek – Poročila276Sporočila297Uvoz308Dokumenti31                                                                                                    | 4   | Informacijski center                            | 24 |
| 4.2Informacijski center – podrobno255Online zahtevek265.1Online zahtevek – Izplačilo265.2Online zahtevek – Poročila276Sporočila297Uvoz308Dokumenti31                                                                                                    | 4.1 | Informacijski center – filter                   | 24 |
| 5Online zahtevek                                                                                                    | 4.2 | Informacijski center – podrobno                 | 25 |
| 5.1Online zahtevek – Izplačilo265.2Online zahtevek – Poročila276Sporočila297Uvoz308Dokumenti31                                                                                                    | 5   | Online zahtevek                                 | 26 |
| 5.2         Online zahtevek – Poročila         27           6         Sporočila         29           7         Uvoz         30           8         Dokumenti         31                                                                                                    | 5.1 | Online zahtevek – Izplačilo                     | 26 |
| 6         Sporočila                                                                                                    | 5.2 | Online zahtevek – Poročila                      | 27 |
| 7 Uvoz                                                                                                    | 6   | Sporočila                                       | 29 |
| 8 Dokumenti                                                                                                    | 7   | Uvoz                                            | 30 |
|                                                                                                    | 8   | Dokumenti                                       | 31 |

## Seznam slik

| Slika 1: Prijavna stran                            | 5   |
|----------------------------------------------------|-----|
| Slika 2: Obnovitev gesla                           | 6   |
| Slika 3: Pregled aplikacije                        | 7   |
| Slika 4: Nastavitve uporabnika                     | 8   |
| Slika 5: Uporabniške nastavitve – splošno          | 8   |
| Slika 6: Uporabniške nastavitve – obvestila        | 8   |
| Slika 7: Uporabniške nastavitve – geslo            | 9   |
| Slika 8: Nadzorna plošča – Pregled                 | .10 |
| Slika 9: Pregled izplačil – povzetek               | .10 |
| Slika 10: Pregled izplačil – podrobno              | .11 |
| Slika 11: Faktorinški račun – povzetek             | .11 |
| Slika 12: Faktorinški račun – podrobno             | .12 |
| Slika 13: Pregled limita financiranja – povzetek   | .12 |
| Slika 14: Pregled limita financiranja – podrobno   | .13 |
| Slika 15: Hitri pregled – povzetek                 | .13 |
| Slika 16: Hitri pregled – podrobno                 | .14 |
| Slika 17: Zadržane fakture – povzetek              | .14 |
| Slika 18: Zadržane fakture – podrobno              | .15 |
| Slika 19: Dolžniki – povzetek                      | .15 |
| Slika 20: Dolžniki - seznam                        | .16 |
| Slika 21: Seznam dolžnikov – napredni filter       | .17 |
| Slika 22: Seznam dolžnikov – izvoz                 | .17 |
| Slika 23: Pregled posameznega dolžnika             | .18 |
| Slika 24:Odprte postavke – povzetek                | .19 |
| Slika 25: Odprte postavke – seznam                 | .19 |
| Slika 26: Seznam odprtih postavk – napredni filter | .20 |

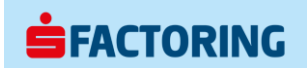

| Slika 27: Seznam odprtih postavk – izvoz           | 21 |
|----------------------------------------------------|----|
| Slika 28: Pregled odprte postavke                  | 22 |
| Slika 29: Status uvoza – povzetek                  | 22 |
| Slika 30: Status uvoza – seznam                    | 23 |
| Slika 31: Informacijski center – seznam obvestil   | 24 |
| Slika 32: Informacijski center - vrste obvestil    | 24 |
| Slika 33: Informacijski center – filter            | 25 |
| Slika 34: Informacijski center - pregled obvestila | 25 |
| Slika 35: Online zahtevek                          | 26 |
| Slika 36: Online zahtevek – Izplačilo              | 26 |
| Slika 37: Izplačilo – izbor IBAN prejemnika        | 27 |
| Slika 38: Izplačilo – potrditev                    | 27 |
| Slika 39: Online zahtevek – Poročila               | 28 |
| Slika 40: Sporočila                                | 29 |
| Slika 41: Uvoz                                     | 30 |
| Slika 42: Dokumenti                                | 31 |

## 

## 1 Prijavna stran online.s-factoring.si

Do spletne aplikacije SF-online se dostopa preko povezave https://online.s-factoring.si/.

V levem zgornjem delu prijavne strani se nahaja logotip aplikacije. Logotip na tem mestu ostane tudi med uporabo aplikacije.

V desnem zgornjem delu prijavne strani se nahaja polje za izbiro jezika (slovenščina, nemščina, angleščina). Polje na tem mestu ostane tudi med uporabo aplikacije.

V nogi prijavne strani sta hiperpovezavi O nas (<u>https://www.s-factoring.si/o-nas</u>) in Pravno obvestilo (<u>https://www.s-factoring.si/pravno-obvestilo</u>). Izpisano je tudi obvestilo o Copyright. Enaka noga je vidna tudi med uporabo aplikacije.

Na sredi prijavne strani je prikazano vpisno okno, kamor se uporabnik vpiše uporabniško ime in geslo SFonline aplikacije. Na voljo je tudi ukaz za pozabljeno geslo.

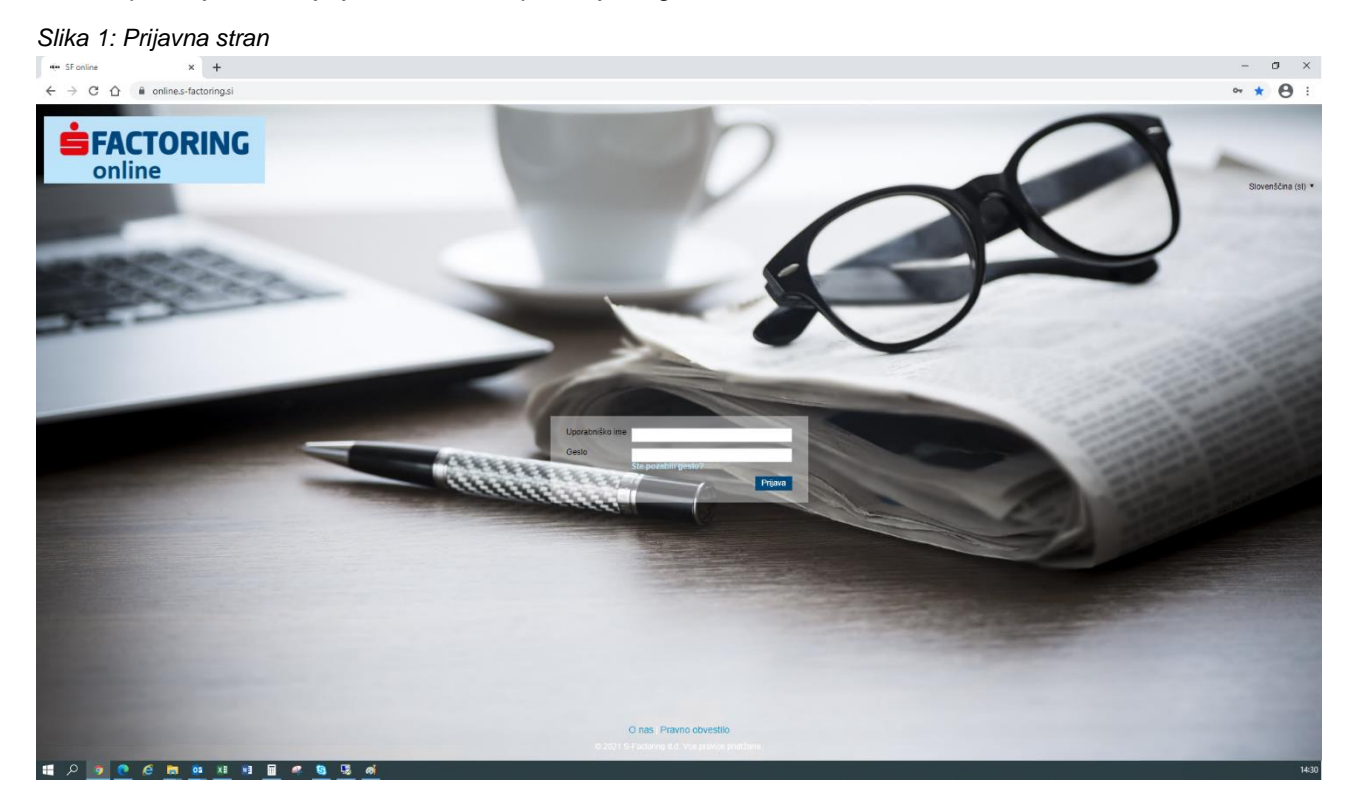

## 1.1 Pozabljeno geslo

Ob kliku na »Ste pozabili geslo?« se prikaže okno za obnovitev gesla aplikacije. Vpisati je potrebno uporabniško ime in e-poštni naslov s katerim je uporabniško ime povezano.

S klikom na »Pošlji« uporabnik na e-poštni naslov prejme sporočilo z navodili za obnovitev gesla.

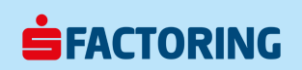

#### Slika 2: Obnovitev gesla

 $\begin{array}{c|c} & \bullet & \mathsf{SF} \text{ online} & \bullet & \bullet \\ \hline & \leftarrow & \rightarrow & \mathbf{C} & \frown & \bullet & \mathsf{online.s-factoring.si} \end{array}$ 

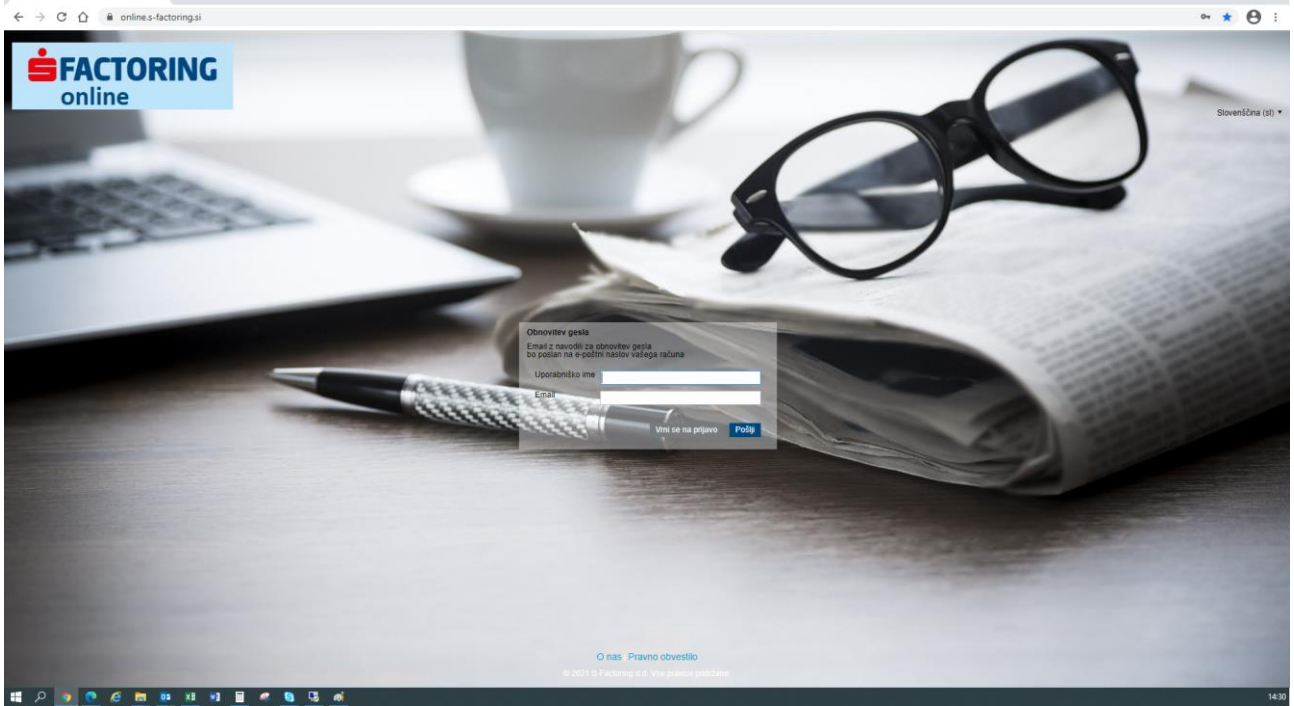

- o ×

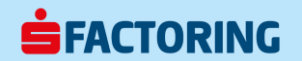

## 2 Pregled aplikacije

Aplikacija je sestavljena iz štirih sklopov, tj. glava aplikacije, menijska vrstica, vsebina in noga aplikacije.

Slika 3: Pregled aplikacije

| <b>FACTORING</b> |                                                                                                  | podatki o skrbniku<br>signal o projetam obvestiju<br>i jezik aplikacije prijavljen uporabnik<br>i strete mesmedjasovanja i storedana (n) 1 jezika plikacije store i stori janez Novak - 1 |
|------------------|--------------------------------------------------------------------------------------------------|----------------------------------------------------------------------------------------------------|
|                  | menijska vrstica Nadzorna plošča Informacijski center Online zahtevek • Sporočila Uvoz Dokumenti |                                                                                                    |
|                  |                                                                                                  |                                                                                                    |
|                  |                                                                                                  |                                                                                                    |
|                  |                                                                                                  |                                                                                                    |
|                  |                                                                                                  |                                                                                                    |
|                  |                                                                                                  |                                                                                                    |
|                  | prikaz vsebine                                                                                   |                                                                                                    |
|                  |                                                                                                  |                                                                                                    |
|                  |                                                                                                  |                                                                                                    |
|                  |                                                                                                  |                                                                                                    |
|                  |                                                                                                  |                                                                                                    |
|                  |                                                                                                  |                                                                                                    |
|                  |                                                                                                  |                                                                                                    |
|                  |                                                                                                  |                                                                                                    |
|                  |                                                                                                  |                                                                                                    |
|                  |                                                                                                  |                                                                                                    |
|                  |                                                                                                  |                                                                                                    |
|                  | O nas Pravno obvestilo                                                                           |                                                                                                    |
|                  |                                                                                                  |                                                                                                    |

### 2.1 Glava aplikacije

Zgornji del aplikacije predstavlja glavo aplikacije, ki jo sestavlja logotip, podatki o skrbniku, obvestilo o neprebranem sporočilu, meni za izbiro jezika aplikacije in meni prijavljenega uporabnika.

### 2.1.1 Logotip

V levem delu glave je prikazan logotip aplikacije. S klikom nanj se odpre Nadzorna plošča (točka ).

#### 2.1.2 Podatki o skrbniku

Navedeni so kontaktni podatki svetovalca Banke Sparkasse d.d. svetovalca, ki je skrbnik prijavljene stranke.

#### 2.1.3 Signal o prejetem obvestilu

Simbol zvončka 🛄 prikazuje število neprebranih obvestil v Informacijskem centru.

#### 2.1.4 Jezik aplikacije

V meniju za izbiro jezika uporabnik izbere željeni jezik aplikacije (slovenščina, angleščina, nemščina).

#### 2.1.5 Prijavljen uporabnik

V meniju uporabnik izbira med različnimi pogodbami, do katerih je pooblaščen. S klikom na ime prijavljenega uporabnika se odpre podmeni kjer uporabnik dostopa do uporabniških nastavitev ali se iz aplikacije odjavi.

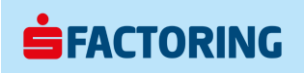

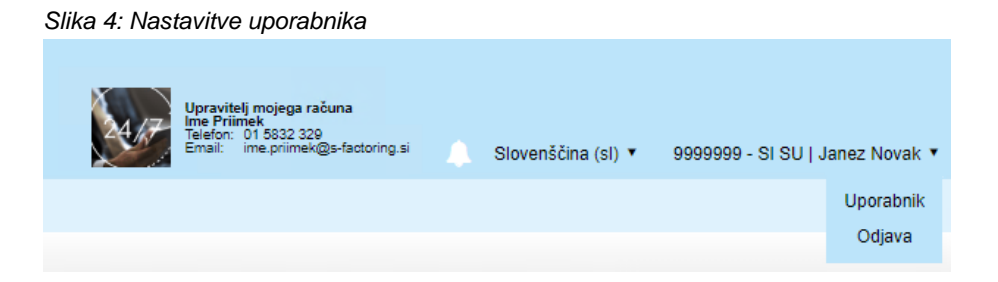

#### 2.1.5.1 Uporabniške nastavitve – Splošno

Uporabnik lahko spremeni ime in email naslov.

| <b>FACTORING</b>        |                                                     |                 |                      |                                                         | Upravitely<br>International<br>Enternational | mojega računa<br>k<br>1 5522 239<br>re.primek@s-factoring si | Slovenščina (sl) • | 9999999 - SI SU   Janez Novak * |
|-------------------------|-----------------------------------------------------|-----------------|----------------------|---------------------------------------------------------|----------------------------------------------|--------------------------------------------------------------|--------------------|---------------------------------|
|                         |                                                     | Nadzorna plošča | Informacijski center | Online zahtevek • Sporočila Uvoz Dokumenti              |                                              |                                                              |                    |                                 |
| Uporabnik               |                                                     |                 |                      |                                                         |                                              |                                                              |                    |                                 |
| Splaino Obvestila Geslo |                                                     |                 |                      |                                                         |                                              |                                                              |                    |                                 |
|                         | Tip uporabnika<br>Uporabniško ime<br>Ime*<br>Email* |                 |                      | CUENT<br>situ<br>Janez Novak<br>Janez novak@podjetje si | Shrani                                       |                                                              |                    |                                 |

#### 2.1.5.2 Uporabniške nastavitve – Obvestila

Uporabnik lahko nastavi način obveščanja o prejetih obvestilih. Informacijski center in skupine obvestil (poročilo, sporočilo, online poročilo, sistem) so podrobneje opisane v nadaljevanju teh navodil.

- Brez obvestil prejeta obvestila se ne posredujejo na mail uporabnika
- Zbirna obvestila prejeta obvestila se posredujejo na mail uporabnika vsako polno uro
- Takojšnje obvestilo prejeto obvestilo se takoj posreduje na mail uporabnika
- Priponka na mail uporabnika se posreduje tudi priponka obvestila
- Signal ob prejemu obvestila se prikaže signal o neprebranem sporočilu

Slika 6: Uporabniške nastavitve – obvestila

| <b>FACTORING</b>        |                 |                                                 |                                   | Uprential molega rationa<br>the Primary Stoc 20<br>Ensi: Incertimet@preacing.s | Slovenščina (sl) 🔻 99999999 - Sl SU   J | lanez Novak 🔻 |
|-------------------------|-----------------|-------------------------------------------------|-----------------------------------|--------------------------------------------------------------------------------|-----------------------------------------|---------------|
|                         |                 | Nadzorna plošča Informacijski center Online zal | ntevek • Sporočila Uvoz Dokumenti |                                                                                |                                         |               |
| Uporabnik               |                 |                                                 |                                   |                                                                                |                                         |               |
| Splošno Obvestila Geslo |                 |                                                 |                                   |                                                                                |                                         |               |
| Poročilo                |                 |                                                 |                                   |                                                                                |                                         | •             |
| Sporočilo               |                 |                                                 |                                   |                                                                                |                                         | •             |
| <b>B</b> - 11           | O Brez obvestil | O Zbirna obvestila                              | O Takojšnje obvestilo             | Priponka                                                                       | Signal                                  |               |
| Posiano                 | •               |                                                 |                                   |                                                                                | 0                                       |               |
| Prejeto                 | 0               |                                                 | •                                 |                                                                                |                                         |               |
| Online poročilo         |                 |                                                 |                                   |                                                                                |                                         | •             |
| Sistem                  |                 |                                                 |                                   |                                                                                |                                         | •             |
|                         |                 |                                                 |                                   |                                                                                |                                         | Shrani        |

#### 2.1.5.3 Uporabniške nastavitve – Geslo

Uporabnik lahko spremeni geslo SF-online aplikacije. Geslo mora biti dolgo 10 znakov in vsebovati velike in male črke ter vsaj eno številko. Geslo je potrebno menjati vsakih 60 dni.

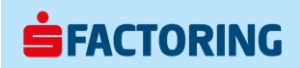

Slika 7: Uporabniške nastavitve – geslo

| <b>FACTORING</b>        | ·                                                             |                 |                      |                             |                |   | Upravitelj mojega računa<br>Terefo 1652 223<br>Errait i me primek@s-factoring si | Slovenščina (sl) • | 9999999 - Si SU   Janez Novak * |
|-------------------------|---------------------------------------------------------------|-----------------|----------------------|-----------------------------|----------------|---|----------------------------------------------------------------------------------|--------------------|---------------------------------|
|                         |                                                               | Nadzorna plošča | Informacijski center | Online zahtevek * Sporočila | Uvoz Dokumenti |   |                                                                                  |                    |                                 |
| Uporabnik               |                                                               |                 |                      |                             |                |   |                                                                                  |                    |                                 |
| Splošno Obvestila Geslo |                                                               |                 |                      |                             |                |   |                                                                                  |                    |                                 |
| Si<br>Ok<br>N<br>Pe     | premeni geslo<br>iesto*<br>lovo geslo*<br>otrdite novo geslo* |                 |                      |                             |                | 3 | premeni geslo                                                                    |                    |                                 |

### 2.2 Menijska vrstica

Pod glavo aplikacije je prikazana menijska vrstica s funkcijami aplikacije, ki so podrobneje opisane v nadaljevanju teh navodil.

## 2.3 Vsebina aplikacije

Pod menijsko vrstico je glavno okno aplikacije za prikaz vsebine, ki se prilagaja izbrani funkciji. Vsebina posamezne funkcije je podrobneje opisana v nadaljevanju teh navodil.

## 2.4 Noga

Na dnu aplikacije je prikazana noga aplikacije. s povezavama do spletne strani s-factoring.si. S klikom na O nas se odpre nov zavihek brskalnika z opisom Banke Sparkasse d.d. S klikom na Pravno obvestilo se odpre nov zavihek brskalnika s splošnimi pogoji uporabe spletnega mesta. S klikom na Piškotki se odpre nov zavihek brskalnika z navedbo uporabljenih spletnih piškotkov.

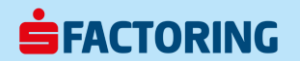

#### Nadzorna plošča 3

Po uspešni prijavi v aplikacijo se prikaže Nadzorna plošča, kjer so prikazana aktualna stanja iz sistema ef3 Premium. Nadzorna plošča vsebuje menijsko vrstico s pogledi nadzorne plošče, ki podrobno prikažejo posamezna stanja.

## 3.1 Nadzorna plošča – Pregled 🕷

V pogledu Pregled so prikazani povzetki stanj iz sistema ef3 Premium. S klikom na posamezno ime pogleda (v menijski vrstici ali v vsebini) se odpre podrobnejši prikaz stanj.

**É**FACTORING online Upravitelj mojega računa ime Primek Telefon: 01 5532 329 Endi: inte circle traditional Nadzorna plošča In 🖀 😑 Pregled izplačil 🕆 Faktorinški račun 🕦 Pregled limita financiranja 😁 Zadržane fakture menijska vrstica Nadzorne plošče 🛓 Dolžniki 🔲 Odprte Nadzorna plošča - Pregled 2021-02-24 06:28:11 🖃 Pregled izplačil → Faktorinški račun > Pregled limita financiranja > 🚛 Hitri pregled > Zadržane fakture Limit financiranja 840.000,00 € Na volio za izplačilo izplačaj Faktorinški račun 186.046,99 € 475.986,62 € Število dolžnikov Odprte fakture 186.046,69 € Stanje terjatev 456.868,42 € Financirano 31.449,53 € Odprte fakture 475.986,62 € Zadržane fakture 184.530,94 € Zadnje izplačilo 04.02.2021 100,00 € Financirano 31,449,53 € Prosti limit 808.550.47 € . Nepokniižena plačila 0.00 € Dobropisi 19.118,20 ( 💵 Dolžniki Odprte postavke

#### Slika 8: Nadzorna plošča – Pregled

## 3.2 Nadzorna plošča – Pregled izplačil 🚍

Povzetek prikazuje stanje razpoložljivih sredstev, ki so ta trenutek na voljo za izplačilo na strankin račun in datum ter znesek zadnjega izplačila.

S klikom na ukazni gumb Izplačaj se izvede nakazilo razpoložljivih sredstev na strankin račun. Ta funkcija v osnovnem paketu SF-online ni na voljo in se v dogovoru s stranko lahko naknadno omogoči.

S klikom na ime pogleda ali na povezavo Podrobnosti, se prikaže podroben pogled.

Slika 9: Pregled izplačil – povzetek

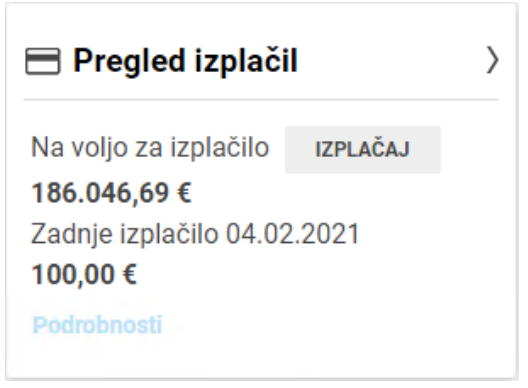

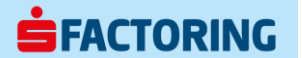

#### 3.2.1 Pregled izplačil – podrobno

Podroben pogled prikazuje zadnjih pet izvedenih izplačil. Na seznamu je razvidna številka izplačila (Številka dokumenta), znesek izplačila (Skupaj) in datum izplačila (Datum). S klikom na ukazni gumb Prenesi, se prenese specifikacija izplačila (Izpis iz faktorinškega računa).

Slika 10: Pregled izplačil – podrobno

| <b>FACTO</b><br>online                                          | RING                 |                        |                      | ·          |                                |                               |                |  | Upravitelj mojega rači<br>Ime Prismek<br>Telefon: 01 5832 329<br>Emai: ime primek@ | uma<br>s-factoring si | Slovenščina | (sl) <b>•</b> | 9999999 - SI SI | J   Janez No | vak * |
|-----------------------------------------------------------------|----------------------|------------------------|----------------------|------------|--------------------------------|-------------------------------|----------------|--|------------------------------------------------------------------------------------|-----------------------|-------------|---------------|-----------------|--------------|-------|
|                                                                 |                      |                        |                      | Nadzor     | rna plošča Informacijski cente | r Online zahtevek • Sporočila | Uvoz Dokumenti |  |                                                                                    |                       |             |               |                 |              |       |
| 🖀 🖹 Pregled izplačil 🕆 Fakt                                     | orinški račun 💮 Preg | led limita financiranj | a 👸 Zadržane fakture | 🛓 Dolžniki | Odprte postavke                |                               |                |  |                                                                                    |                       |             |               |                 |              |       |
| Nadzorna plošča - Preg                                          | led izplačil         |                        |                      |            |                                |                               |                |  |                                                                                    |                       |             | 2             | 021-02-24 06:2  | 8:11 0       |       |
| Pregled > Pregled izplad                                        |                      |                        |                      |            |                                |                               |                |  |                                                                                    |                       |             |               |                 |              |       |
| Na voljo za izplači<br>Zadnja izplačila<br>Številka dokumenta ž | lo: 186.046,69       | €<br>Datum ▼           | Podrohan poglad      |            |                                |                               |                |  |                                                                                    |                       |             |               |                 |              |       |
| 231                                                             | 100.00               | 04 02 2021             | PRENESI              |            |                                |                               |                |  |                                                                                    |                       |             |               |                 |              |       |
| 230                                                             | 1,553,00             | 22 12 2020             | PRENESI              |            |                                |                               |                |  |                                                                                    |                       |             |               |                 |              |       |
| 228                                                             | 1.00                 | 21.12.2020             | PRENESI              |            |                                |                               |                |  |                                                                                    |                       |             |               |                 |              |       |
| 227                                                             | 115.513.63           | 11.11.2020             | PRENESI              |            |                                |                               |                |  |                                                                                    |                       |             |               |                 |              |       |
| 226                                                             | 8.75                 | 04.11.2020             | PRENESI              |            |                                |                               |                |  |                                                                                    |                       |             |               |                 |              |       |
|                                                                 | -,                   |                        |                      |            |                                |                               |                |  |                                                                                    |                       |             |               |                 |              |       |
|                                                                 |                      |                        |                      |            |                                |                               |                |  |                                                                                    |                       |             |               |                 |              |       |
| Vse prikazane vrednosti niso pr                                 | avno zavezujoče      |                        |                      |            |                                |                               |                |  |                                                                                    |                       |             |               |                 |              |       |
|                                                                 |                      |                        |                      |            |                                | O nas Pravno obvestilo        |                |  |                                                                                    |                       |             |               |                 |              |       |

## 3.3 Nadzorna plošča – Faktorinški račun 🕆

Povzetek prikazuje aktualno stanje treh kontov:

- Faktorinški račun stanje razpoložljivih sredstev
- Stanje terjatve stanje odprtih faktur, dobropisov in ne razknjiženih plačil
- Financirano stanje financiranja pogodbe

S klikom na ime pogleda ali na povezavo Podrobnosti, se prikaže podroben pogled.

Slika 11: Faktorinški račun – povzetek

| ☆ Faktorinški rač                                   | ćun >                                       |
|-----------------------------------------------------|---------------------------------------------|
| Faktorinški račun<br>Stanje terjatev<br>Financirano | 186.046,99 €<br>456.868,42 €<br>31.449,53 € |
| Podrobnosti                                         |                                             |

#### 3.3.1 Faktorinški račun – podrobno

Podroben pogled poleg kontov iz povzetka, prikazuje še stanje kontov:

- Zadržana sredstva sredstva, ki se sprostijo ob plačilu dolžnika (pogodbeno določen odstotek predfinanciranja)
- Reklamirane fakture znesek reklamiranih faktur

Podrobneje je prikazano stanje Odprte terjatve:

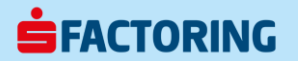

- Nepoknjižena plačila znesek odprtih plačil dolžnikov, za katera manjka specifikacija zapiranja
- Dobropisi znesek odprtih dobropisov
- Zadržane fakture znesek odprtih faktur, ki niso predmet financiranja
- Sproščene fakture znesek odprtih faktur, ki so predmet financiranja

```
Slika 12: Faktorinški račun – podrobno
```

| online                                    |                                               |                                                                                 | Utersettet megen nåvar<br>Server († 1922 233<br>Bane (* na prinseger basong s<br>Stovensådna (st) * 9999999 - Si SU   Janez N |
|-------------------------------------------|-----------------------------------------------|---------------------------------------------------------------------------------|----------------------------------------------------------------------------------------------------|
|                                           | Develo d Parks Generalization                 | Nadzorna plošča Informacijski center Online zahtevek • Sporočila Uvoz Dokumenti |                                                                                                    |
| Pregled izplacil 🌱 Faktorinski racun 🕧    | ) Pregled limita financiranja 🛛 💾 Zadrzane fa | ixture 🤰 Dolzzeki 📳 Odprte postavke                                             |                                                                                                    |
| orna plošča - Faktorinški račur           |                                               |                                                                                 | 2021-02-24 06:28:11                                                                                                    |
| Pregled > Faktorinški račun               |                                               |                                                                                 |                                                                                                    |
|                                           |                                               |                                                                                 |                                                                                                    |
| Faktorinški račun                         | 186.046,99 €                                  |                                                                                 |                                                                                                    |
| Odprte terjatve                           | 456.868,42 €                                  |                                                                                 |                                                                                                    |
| <ul> <li>Nepoknjižena plačila:</li> </ul> | 0,00 €                                        |                                                                                 |                                                                                                    |
| - Dobropsi:                               | -19.118,20 €                                  |                                                                                 |                                                                                                    |
| - Zadržane fakture:                       | 184.530,94 €                                  |                                                                                 |                                                                                                    |
| - Sproščene fakture:                      | 291.455,68 €                                  |                                                                                 |                                                                                                    |
| Financirano                               | 31.449,53 €                                   |                                                                                 |                                                                                                    |
| Zadržana sredstva                         | 34.183,72 €                                   |                                                                                 |                                                                                                    |
|                                           | 0.00 €                                        |                                                                                 |                                                                                                    |

## 3.4 Nadzorna plošča – Pregled limita financiranja 🛛

Povzetek prikazuje aktualno stanje:

- Limit financiranja aktualni limit financiranja pogodbe
- Financirano aktualni znesek financiranja pogodbe
- Prosti limit znesek nekoriščenega dela limita pogodbe

S klikom na ime pogleda ali na povezavo Podrobnosti, se prikaže podroben pogled.

Slika 13: Pregled limita financiranja – povzetek

| ① Pregled limita   | financiranja 👌 |
|--------------------|----------------|
| Limit financiranja | 840.000,00 €   |
| Financirano        | 31.449,53 €    |
| Prosti limit       | 808.550,47 €   |
| Podrobnosti        |                |

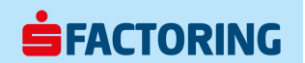

### 3.4.1 Pregled limita financiranja – podrobno

Slika 14: Pregled limita financiranja – podrobno

| <b>FACTORING</b>                                         |                                        |                                      |                                            | Una statistical monoger informations<br>Sector of NSI222 Statistics & Statistics | venščina (sl) • 9999999 - Sl SU   Janez Novak • |
|----------------------------------------------------------|----------------------------------------|--------------------------------------|--------------------------------------------|----------------------------------------------------------------------------------|-------------------------------------------------|
|                                                          | (                                      | Nadzorna plošča Informacijski center | Online zahtevek • Sporočila Uvoz Dokumenti |                                                                                  |                                                 |
| 🖨 🖻 Pregled izplačil 🕆 Faktorinški račun 🔘 Pregled limit | a financiranja 🕾 Zadržane fakture 🛓 De | olžniki 🗐 Odprte postavke            |                                            |                                                                                  |                                                 |
| Nadzorna plošča - Pregled limita financiran              | ija                                    |                                      |                                            |                                                                                  | 2021-02-24 06:28:11                             |
| Pregled > Pregled limita financiranja                    |                                        |                                      |                                            |                                                                                  |                                                 |
|                                                          |                                        |                                      |                                            |                                                                                  |                                                 |
| Limit financi                                            | iranja Financirano                     | Prosti limit                         |                                            |                                                                                  |                                                 |
| Št. pogodbe                                              |                                        |                                      |                                            |                                                                                  |                                                 |
| 840.00                                                   | 00,00 € 31.449,53 €                    | 808.550,47 €                         |                                            |                                                                                  |                                                 |
| Vse prikazane vrednosti niso pravno zavezujoče           |                                        |                                      |                                            |                                                                                  |                                                 |
|                                                          |                                        | o                                    | nas Pravno obvestilo                       |                                                                                  |                                                 |

## 3.5 Nadzorna plošča – Hitri pregled 💵

Povzetek prikazuje aktualno stanje:

- Število dolžnikov število dolžnikov, ki imajo odprte terjatve
- Odprte fakture znesek odprtih faktur (brez dobropisov in ne razknjiženih plačil)
- Nepoknjižena plačila znesek odprtih plačil dolžnikov, za katera manjka specifikacija zapiranja
- Dobropisi znesek odprtih dobropisov

S klikom na ime pogleda ali na povezavo Podrobnosti, se prikaže podroben pogled.

Slika 15: Hitri pregled – povzetek

| 📲 Hitri pregled      | >            |
|----------------------|--------------|
| Število dolžnikov    | 7            |
| Odprte fakture       | 475.986,62 € |
| Nepoknjižena plačila | 0,00 €       |
| Dobropisi            | 19.118,20 €  |
| Podrobnosti          |              |

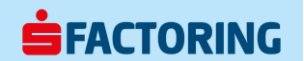

### 3.5.1 Hitri pregled – podrobno

Slika 16: Hitri pregled – podrobno

| <b>FACTORING</b>                                                     |                                      |                                                                           | Upravitel molece rations<br>Sector of XXX 202<br>Internet of XXX 202<br>Silverničina (10) • 9999999 - Si SU   Janez Novak • |
|----------------------------------------------------------------------|--------------------------------------|---------------------------------------------------------------------------|----------------------------------------------------------------------------------------------------|
|                                                                      | Nadzorn                              | na plošča Informacijski center Online zahtevek • Sporočila Uvoz Dokumenti |                                                                                                    |
| 🖨 🖻 Pregled izplačil 🕆 Faktorinški račun 🛈 Pregled limita financiran | ja 🚽 Hitri pregled 🕾 Zadržane faktur | re 🛓 Dolžniki 🗊 Odprte postavke                                           |                                                                                                    |
| Nadzorna plošča - Hitri pregled                                      |                                      |                                                                           | 2021-02-24 06:28:11                                                                                                    |
| Pregled > Hitri pregled                                              |                                      |                                                                           |                                                                                                    |
|                                                                      |                                      |                                                                           |                                                                                                    |
| Število dolžnikov:                                                   | 7                                    |                                                                           |                                                                                                    |
|                                                                      | ,                                    |                                                                           |                                                                                                    |
| Odasta falitura                                                      | 175 006 60 6                         |                                                                           |                                                                                                    |
| Odprte lakture.                                                      | 475.986,62€                          |                                                                           |                                                                                                    |
| Nepoknjižena plačila:                                                | 0,00 €                               |                                                                           |                                                                                                    |
| Dobropisi:                                                           | 19.118,20 €                          |                                                                           |                                                                                                    |
|                                                                      |                                      |                                                                           |                                                                                                    |
|                                                                      |                                      |                                                                           |                                                                                                    |
|                                                                      |                                      |                                                                           |                                                                                                    |
|                                                                      |                                      |                                                                           |                                                                                                    |
| Vse prikazane vrednosti niso pravno zavezujoče                       |                                      |                                                                           |                                                                                                    |
|                                                                      |                                      |                                                                           |                                                                                                    |
|                                                                      |                                      | O nas Pravno obvestilo                                                    |                                                                                                    |

## 3.6 Nadzorna plošča – Zadržane fakture 🕾

Povzetek prikazuje aktualno stanje:

- Odprte fakture znesek odprtih faktur (brez dobropisov in ne razknjiženih plačil)
- Zadržane fakture znesek odprtih faktur, ki niso predmet financiranja

S klikom na ime pogleda ali na povezavo Podrobnosti, se prikaže podroben pogled.

```
Slika 17: Zadržane fakture – povzetek
```

| Zadržane fakt                      | ure >                        |
|------------------------------------|------------------------------|
| Odprte fakture<br>Zadržane fakture | 475.986,62 €<br>184.530,94 € |
| Podrobnosti                        |                              |

### 3.6.1 Zadržane fakture – podrobno

Podroben pogled prikazuje razlog zadržanih faktur:

- Zapolnjen limit dolžnika znesek odprtih zadržanih faktur, ki presegajo odobren limit dolžnika
- Sprotno potrjevanje znesek odprtih zadržanih faktur, katere potrebno preveriti in potrditi
- Zamuda dolžnika znesek odprtih zadržanih faktur dolžnikov, ki zamujajo s plačilom svojih obveznosti več kot 60 dni oz. skladno z zavarovalno pogodbo (ustavitev dobave)
- Predolg plačilni rok znesek odprtih zadržanih faktur, ki presegajo odobren plačilni rok
- Drugo znesek odprtih zadržanih faktur iz preostalih razlogov

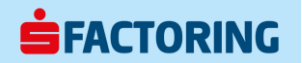

#### Slika 18: Zadržane fakture – podrobno

|                                                                                                    | <b>FACTORING</b>                                                                    |                                                    |                                                                                 | Unserviced molege relaxes           Service of Rest 100           Storvend Dras (st) *           Storvend Dras (st) * |
|----------------------------------------------------------------------------------------------------|-------------------------------------------------------------------------------------|----------------------------------------------------|---------------------------------------------------------------------------------|----------------------------------------------------------------------------------------------------|
|                                                                                                    |                                                                                     |                                                    | Nadzorna plošča Informacijski center Online zahtevek • Sporočila Uvoz Dokumenti |                                                                                                    |
| Action plate - 2 data method         Image - 2 data method                                                                                                    | 🖨 🖻 Pregled izplačil 🕆 Faktorinški račun 🎧                                          | D Pregled limita financiranja 🛛 🔁 Zadržane fakture | 身 Dolžniki III Odprte postavke                                                  |                                                                                                    |
| Odprte fakture:       475.986,62 €         Razlog zadžanih faktur       11.28,79 €         Odstopna lizijava:       100.000,00 €         Zamuda dolžnika:       0,00 €         Predolg plačilni rok:       25.700,00 €         Drugo:       17.702,15 €         Zadržane fakture:       184.530,94 €         Sproščene fakture:       291.455,68 € | Nadzorna plošča - Zadržane faktur <ul> <li>Pregled &gt; Zadržane fakture</li> </ul> | re                                                 |                                                                                 | 2021-02-24 06:28:11                                                                                                   |
| Razlog zadržanih faktur         Zapolnjen limit dolžnika:       41.128,79 €         Odstopna izjava:       100.000,0 €         Zamuda dolžnika:       0,00 €         Predolg plačilni rok:       25.700,00 €         Drugo:       17.702,15 €         Zadržane fakture:       184.530,94 €         Sproščene fakture:       291.455,68 €           | Odprte fakture:                                                                     | 475.986,62 €                                       |                                                                                 |                                                                                                    |
| Zapolnjen limit dolžnika:       41.128,79 €         Odstopna izjava:       100.000,0 €         Zamuda dolžnika:       0,00 €         Predolg plačilni rok:       25.700,0 €         Drugo:       17.702,15 €         Zadržane fakture:       184.530,94 €         Sproščene fakture:       291.455,68 €                                            | Razlog zadržanih faktur                                                             |                                                    |                                                                                 |                                                                                                    |
| Odstopna izjava:     100.000,0 €       Zamuda dolžnika:     0,00 €       Predolg plačilni rok:     25.700,00 €       Drugo:     17.702,15 €       Zadržane fakture:     184.530,94 €       Sproščene fakture:     291.455,68 €                                                                                                    | Zapolnjen limit dolžnika:                                                           | 41.128,79 €                                        |                                                                                 |                                                                                                    |
| Zamuda dolžnika:     0,00 €       Predolg plačilni rok:     25.700,00 €       Drugo:     17.702,15 €       Zadržane fakture:     184.530,94 €       Sproščene fakture:     291.455,68 €                                                                                                    | Odstopna izjava:                                                                    | 100.000,00 €                                       |                                                                                 |                                                                                                    |
| Predolg plačilni rok:     25.700,00 €       Drugo:     17.702,15 €       Zadržane fakture:     184.530,94 €       Sproščene fakture:     291.455,68 €                                                                                                    | Zamuda dolžnika:                                                                    | 0,00 €                                             |                                                                                 |                                                                                                    |
| Drugo:     17.702,15 €       Zadržane fakture:     184.530,94 €       Sproščene fakture:     291.455,68 €                                                                                                    | Predolg plačilni rok:                                                               | 25.700,00 €                                        |                                                                                 |                                                                                                    |
| Zadržane fakture:     184.530,94 €       Sproščene fakture:     291.455,68 €                                                                                                    | Drugo:                                                                              | 17.702,15 €                                        |                                                                                 |                                                                                                    |
| Sproščene fakture: 291.455,68 € Vae prikazane vrednosti niso pravno zavezujoče O nas Pravno obvestlo                                                                                                    | Zadržane fakture:                                                                   | 184.530,94 €                                       |                                                                                 |                                                                                                    |
| Vse prikazane wednosti niso pravno zavezujoče<br>O nasi Pravno obvestlo                                                                                                    | Sproščene fakture:                                                                  | 291.455,68 €                                       |                                                                                 |                                                                                                    |
| O nas Premo obvestão                                                                                                    | Vse prikazane vrednosti niso pravno zavezujoče                                      |                                                    |                                                                                 |                                                                                                    |
|                                                                                                    |                                                                                     |                                                    | O nas   Pravno obvestilo                                                        |                                                                                                    |

## 3.7 Nadzorna plošča – Dolžniki &

S klikom na ime pogleda ali na povezavo Prikaži vse, se prikaže seznam dolžnikov.

Slika 19: Dolžniki – povzetek

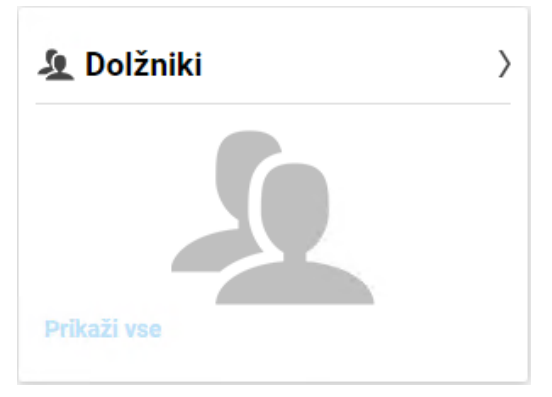

#### 3.7.1 Dolžniki – seznam

Seznam dolžnikov se lahko filtrira po šifri, nazivu, poštni številki, mestu in državi. Aktivirano polje Odprte terjatve prikazuje samo dolžnike z odprtim stanjem. Za prikaz vseh dolžnikov je potrebno odstraniti kljukico.

Seznam prikazuje posamezne dolžnike s stanji:

- Odprte terjatve stanje odprtih faktur, dobropisov in ne razknjiženih plačil
- Sproščene terjatve stanje odprtih terjatev, ki so predmet financiranja
- Zadržane terjatve stanje odprtih terjatev, ki niso predmet financiranja
- Limit odkupov \* odobren limit do katerega se terjatve lahko odkupijo in so predmet financiranja
- Razpoložljiv limit odkupov \*\* znesek terjatev, ki se še lahko odkupijo oz. sprostijo

\* Limit odkupov predstavlja zgornjo mejo skupne vsote zneskov posameznih terjatev posredovanih v odkup, ki se lahko financira. Limit odkupa ni enak limitu financiranja, ki upošteva odstotek predfinanciranja in predstavlja zgornjo mejo skupne vsote financiranja posameznih terjatev – tj. sproščen znesek fakture x odstotek predfinanciranja.

\*\* Razpoložljiv limit odkupov predstavlja skupni znesek terjatev, ki se še lahko posredujejo v odkup oz. se lahko sprostijo, da bo Limit odkupov zapolnjen.

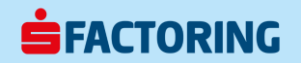

Slika 20: Dolžniki - seznam

| <b>FACTORING</b>                                                      |                                      |                                            |                                                    | Uprefield media<br>the Privace<br>Engle Viego | ge ratuma<br>1238<br>Gillegin Satorog S Stovenščina (si) * 9999999 - Si SU   Janez Nov |
|-----------------------------------------------------------------------|--------------------------------------|--------------------------------------------|----------------------------------------------------|-----------------------------------------------|----------------------------------------------------------------------------------------|
|                                                                       |                                      | Nadzorna plošča Informacijski center Onlin | e zahtevek • Sporočila Uvoz Dokumenti              |                                               |                                                                                        |
| 🕈 🖻 Pregled izplačil 🕆 Faktorinški račun 🔘 Pregled lim                | nita financiranja 👸 Zadržane fakture | A Dolžniki 🗐 Odprte postavke               |                                                    |                                               |                                                                                        |
| Nadzorna plošča - Dolžniki                                            |                                      |                                            |                                                    |                                               | 2021-02-24 06:28:11                                                                    |
| ID dolžnika<br>Poštna številka<br>Država<br>NAPREDNI FILTER PONASTAVI |                                      |                                            | Dolžnik<br>Mesto<br>Odprte terjatve 2<br>1 - 3 (3) |                                               | IZVOZ                                                                                  |
|                                                                       |                                      |                                            |                                                    |                                               |                                                                                        |
| Dolžnik 🔺                                                             | Odprte terjatve (€) ♥                | Sproščene terjatve (€) \$                  | Zadržane terjatve (€) \$                           | Limit odkupov (€) ♥                           | Razpoložljiv limit odkupov (€) \$                                                      |
| Dolžnik 1                                                             | 7.363,96                             | 0,00                                       | 7.363,96                                           | 20.000,00                                     | 20.000,00                                                                              |
| Dolžnik 2                                                             | 69.499,74                            | 69.499,74                                  | 0,00                                               | 143.750,00                                    | 74.250,26                                                                              |
| Dolžnik 3                                                             | 57.795,79                            | 16.667,00                                  | 41.128,79                                          | 16.667,00                                     | 0,00                                                                                   |
| Vse prikazane vrednosti niso pravno zavezujoče                        |                                      | Onas                                       | Pravno obvestilo                                   |                                               |                                                                                        |

#### 3.7.1.1 Seznam dolžnikov – napredni filter

S klikom na gum Napredni filter se prikažejo dodatne postavke za filtriranje dolžnikov:

- Odstotek zadržanih sredstev (od-do) prikaz dolžnikov z izbranim razponom pogodbenega odstotka ne financiranja, tj. 100 – odstotek pred financiranja
- Skupina dolžnika prikaz dolžnikov iste poslovne / povezane skupine
- Vrsta faktoringa prikaz dolžnikov vključenih v isto vrsto faktoringa (odprti ali tihi faktoring)
- Status pravne službe prikaz dolžnikov z istim statusom pravne službe (stečajni postopek, prisilna poravnava, likvidacija, insolventnost, slaba plačilna disciplina)
- Intenzivna spremljava prikaz dolžnikov, ki so v intenzivni spremljavi zaradi statusa pravne službe
- Nestrinjanje s faktoringom prikaz dolžnikov, ki se ne strinjajo z odstopom terjatev
- Odprte terjatve (od-do) prikaz dolžnikov z izbranim razponom odprtih terjatev
- Zadržane terjatve (od-do) prikaz dolžnikov z izbranim razponom zadržanih terjatev
- Sproščene terjatve (od-do) prikaz dolžnikov z izbranim razponom sproščenih terjatev
- Reklamirane terjatve (od-do) prikaz dolžnikov z izbranim razponom reklamiranih terjatev
- Razpoložljiv limit odkupov (od-do) prikaz dolžnikov z izbranim razponom razpoložljivega limita
- Limit odkupov (od-do) prikaz dolžnikov z izbranim razponom odobrenega limita
- Veljavnost limita (od-do) prikaz dolžnikov z izbranim razponom razpoložljivega limita

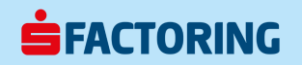

Slika 21: Seznam dolžnikov – napredni filter

| <b>FACTORING</b>                                                       |                                                 |                                              | Upravitelj mojega računa<br>true Preuzo<br>Brosi: "res primeričje-tocoring si | Slovenščina (JI) • 9999999 - SI SU   Janez Novak • |
|------------------------------------------------------------------------|-------------------------------------------------|----------------------------------------------|-------------------------------------------------------------------------------|----------------------------------------------------|
|                                                                        | Nadzorna plošča Informacijski cente             | r Online zahtevek • Sporočila Uvoz Dokumenti |                                                                               |                                                    |
| 🖀 🖻 Pregled izplačil 🕆 Faktorinški račun 🔘 Pregled limita financiranja | 🕾 Zadržane fakture 🎍 Dolžniki 🔲 Odprte postavke |                                              |                                                                               |                                                    |
| Nadzorna plošča - Dolžniki                                             |                                                 |                                              |                                                                               | 2021-02-24 06:28:11                                |
| Pregled > Dolžniki                                                     |                                                 |                                              |                                                                               |                                                    |
| ID dolžnika Poštna številka Država Oristotek zaridžanih steristev      | Do                                              | Dolžnik<br>Mesto<br>Odprte terjatve          | Do                                                                            |                                                    |
| Skupina dalžnika                                                       | 00                                              | Zadržano toriatvo                            | Do                                                                            |                                                    |
| Browna oblika                                                          |                                                 | Sproččana tariatva                           | Do                                                                            |                                                    |
| Vizita faktoringa                                                      | •                                               | Deklamirana tariatua                         | Do                                                                            |                                                    |
| Status nravne službe                                                   | ¥                                               | Razpoložiliv limit odkupov                   | Do                                                                            |                                                    |
| Intenzivna spremliava                                                  | •                                               | Limit odkupov                                | Do                                                                            |                                                    |
| Nestrinianie s faktoringom                                             | •<br>•                                          | Veliavnost limita                            | dd MM ynny                                                                    | dd MM ynor                                         |
| -                                                                      | •                                               |                                              | dd.mm.yyyy                                                                    | GG. (VIIN. 3333                                    |
| OSNOVII FILTER POMASTAVI                                               | •                                               | < 1 - 3 (3) >                                |                                                                               | IZVOZ                                              |
|                                                                        |                                                 | O nas   Pravno obvestilo                     |                                                                               |                                                    |

#### 3.7.1.2 Seznam dolžnikov – izvoz

S klikom na gumb Izvoz se prikazan seznam dolžnikov lahko izvozi v excel format. Z izbirnim oknom se izberejo postavke za izvoz.

Slika 22: Seznam dolžnikov – izvoz

| Na voljo                    |          | Izbrano |  |
|-----------------------------|----------|---------|--|
| Dolžnik                     | <u>~</u> |         |  |
| Odprte terjatve             |          |         |  |
| Sproščene terjatve          |          |         |  |
| Zadržane terjatve           |          |         |  |
| Limit odkupov               |          |         |  |
| Razpoložljiv limit odkupov  |          |         |  |
| ID dolžnika                 |          |         |  |
| Skupina dolžnika            |          |         |  |
| Pravna oblika               |          |         |  |
| Naslov                      |          |         |  |
| Hišna številka              |          |         |  |
| Mesto                       |          |         |  |
| Poštna številka             |          |         |  |
| Država                      |          |         |  |
| Plačilni pogoji             |          |         |  |
| Odstotek zadržanih sredstev | -        |         |  |

#### 3.7.2 Pregled posameznega dolžnika

S klikom na dolžnika na seznamu dolžnikov se prikaže podroben pregled dolžnika:

- ID Dolžnika šifra dolžnika
- Skupina dolžnika naziv poslovne / povezane skupine v katere član je dolžnik
- Dolžnik naziv dolžnika
- Pravna oblika pravna oblika dolžnika
- Naslov
- Mesto
- Država
- Plačilni pogoji odobreni plačilni pogoji
- Vrsta faktoringa vrsta faktoringa (odprti ali tihi faktoring)
- Status pravne službe status pravne službe (stečajni postopek, prisilna poravnava, likvidacija, insolventnost, slaba plačilna disciplina)
- Odstotek zadržanih sredstev pogodben odstotek ne financiranja, tj. 100 odstotek pred financiranja
- Intenzivna spremljava indikator intenzivne spremljave

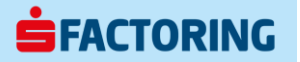

- Nestrinjanje s faktoringom indikator strinjanja s faktoringom
- Odprte terjatve stanje odprtih faktur, dobropisov in ne razknjiženih plačil
- Sproščene terjatve stanje odprtih terjatev, ki so predmet financiranja
- Zadržane terjatve stanje odprtih terjatev, ki niso predmet financiranja
- Reklamirane terjatve stanje odprtih reklamiranih terjatev
- Limit odkupov \* odobren limit do katerega se terjatve lahko odkupijo in so predmet financiranja
- Razpoložljiv limit odkupov \*\* znesek terjatev, ki se še lahko odkupijo oz. sprostijo
- Veljavnost limita datum do kdaj limit velja

\* Limit odkupov predstavlja zgornjo mejo skupne vsote zneskov posameznih terjatev posredovanih v odkup, ki se lahko financira. Limit odkupa ni enak limitu financiranja, ki upošteva odstotek predfinanciranja in predstavlja zgornjo mejo skupne vsote financiranja posameznih terjatev – tj. sproščen znesek fakture x odstotek predfinanciranja.

\*\* Razpoložljiv limit odkupov predstavlja skupni znesek terjatev, ki se še lahko posredujejo v odkup oz. se lahko sprostijo, da bo Limit odkupov zapolnjen.

V pregledu posameznega dolžnika so navedene tudi trenutno odprte postavke tega dolžnika. Odprte postavke so razložene v nadaljevanju teh navodil.

S klikom na ukazni gumb Na pregled se ponovno prikaže seznam dolžnikov.

Slika 23: Pregled posameznega dolžnika

| Nastroma pložča i informacijski center Ortine zah<br>limita financiranja 195 Zadržane fakture 🛔 Dožiniki 🗊 Odprte postavke | htevek v Sporočila Uvoz Dokumenti                                                                                                    |                                                                                                    |                                                                                                    |                                                                                                    |
|----------------------------------------------------------------------------------------------------|----------------------------------------------------------------------------------------------------|----------------------------------------------------------------------------------------------------|----------------------------------------------------------------------------------------------------|----------------------------------------------------------------------------------------------------|
| limita financiranja 🖽 Zadržane fakture 🛓 Dotžniki 🗐 Odprte postavke                                                        |                                                                                                    |                                                                                                    |                                                                                                    |                                                                                                    |
|                                                                                                    |                                                                                                    |                                                                                                    |                                                                                                    |                                                                                                    |
|                                                                                                    |                                                                                                    |                                                                                                    |                                                                                                    | 2021-02-24 06:28:11                                                                                                    |
|                                                                                                    |                                                                                                    |                                                                                                    |                                                                                                    |                                                                                                    |
|                                                                                                    |                                                                                                    |                                                                                                    |                                                                                                    |                                                                                                    |
| × 1/                                                                                                    | /3 .                                                                                                    |                                                                                                    |                                                                                                    | NA PREGLED                                                                                                    |
|                                                                                                    | Odprte terjatve                                                                                                    | 7.363,96 €                                                                                                    |                                                                                                    |                                                                                                    |
|                                                                                                    | Sproščene terjatve                                                                                                    | 0,00 €                                                                                                    | Zadržane terjatve                                                                                                    | 7.363,96 €                                                                                                    |
| ik 1                                                                                                    | Reklamirane terjatve                                                                                                    | 0,00 €                                                                                                    |                                                                                                    |                                                                                                    |
| a z omejeno odgovornostjo                                                                                                  | Limit odkupov                                                                                                    | 20.000,00 €                                                                                                    | Veljavnost limita                                                                                                    | 31.12.2021                                                                                                    |
| njska cesta 71 -                                                                                                    | Razpoložljiv limit odkupov                                                                                                    | 20.000,00 €                                                                                                    |                                                                                                    |                                                                                                    |
| Logatec                                                                                                    |                                                                                                    |                                                                                                    |                                                                                                    |                                                                                                    |
| nija                                                                                                    |                                                                                                    |                                                                                                    |                                                                                                    |                                                                                                    |
| a                                                                                                    |                                                                                                    |                                                                                                    |                                                                                                    |                                                                                                    |
| i faktoring                                                                                                    |                                                                                                    |                                                                                                    |                                                                                                    |                                                                                                    |
| plačilna disciplina                                                                                                    |                                                                                                    |                                                                                                    |                                                                                                    |                                                                                                    |
|                                                                                                    |                                                                                                    |                                                                                                    |                                                                                                    |                                                                                                    |
|                                                                                                    |                                                                                                    |                                                                                                    |                                                                                                    |                                                                                                    |
| Da                                                                                                    |                                                                                                    |                                                                                                    |                                                                                                    |                                                                                                    |
| Ne                                                                                                    |                                                                                                    |                                                                                                    |                                                                                                    |                                                                                                    |
|                                                                                                    | <ul> <li>1</li> <li>k 1</li> <li>a z omejeno odgovornostjo</li> <li>ijska cesta 71 -</li> <li>.ogatec</li> <li>ija</li> <li>faktoring</li> <li>plačilna disciplina</li> <li>Da</li> <li>Ne</li> </ul> | <ul> <li>1/3 .</li> <li>Odprte terjatve</li> <li>Sproščene terjatve</li> <li>Sproščene terjatve</li> <li>Reklamirane terjatve</li> <li>Limit odkupov</li> <li>Razpoložijiv limit odkupov</li> </ul> | <ul> <li>1/3 •</li> <li>Odprte terjatve</li> <li>7.363,96 €</li> <li>Sproščene terjatve</li> <li>0,00 €</li> <li>Reklaminane terjatve</li> <li>0,00 €</li> <li>Reklaminane terjatve</li> <li>0,00 €</li> <li>Reklaminane terjatve</li> <li>0,00 €</li> <li>Reklaminane terjatve</li> <li>0,00 €</li> <li>Reklaminane terjatve</li> <li>0,00 €</li> <li>Reklaminane terjatve</li> <li>0,00 €</li> <li>Reklaminane terjatve</li> <li>0,00 €</li> <li>Reklaminane terjatve</li> <li>0,00 €</li> <li>Reklaminane terjatve</li> <li>0,00 €</li> <li>Reklaminane terjatve</li> <li>0,00 €</li> <li>Reklaminane terjatve</li> <li>0,00 €</li> <li>Reklaminane terjatve</li> <li>Reklaminane terjatve<td>1/3 •       Odprte terjative     7.363,96 €       Sproščene terjative     0,00 €       Zadržane terjatve     0,00 €       Reklamirane terjatve     0,00 €       Imit odkupov     0,000,00 €       Unit odkupov     20.000,00 €       Jaja     Razpoložijiv limit odkupov       Iaktoring     Satoring       plačilna disciplina     Satoring</td></li></ul> | 1/3 •       Odprte terjative     7.363,96 €       Sproščene terjative     0,00 €       Zadržane terjatve     0,00 €       Reklamirane terjatve     0,00 €       Imit odkupov     0,000,00 €       Unit odkupov     20.000,00 €       Jaja     Razpoložijiv limit odkupov       Iaktoring     Satoring       plačilna disciplina     Satoring |

## 3.8 Nadzorna plošča – Odprte postavke 🗉

S klikom na ime pogleda ali na povezavo Prikaži vse, se prikaže seznam odprtih postavk.

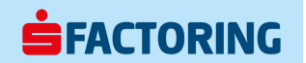

Slika 24:Odprte postavke - povzetek

| Odprte postavke |  |  |  |
|-----------------|--|--|--|
| 10000           |  |  |  |
|                 |  |  |  |
| hand            |  |  |  |
| Prikaži vse     |  |  |  |

#### 3.8.1 Odprte postavke – seznam

Seznam odprtih postavk se lahko filtrira po številki in vrsti dokumenta, nazivu in šifri dolžnika.

Seznam prikazuje posamezne odprte dokumente s podatki:

- Dolžnik naziv dolžnika •
- Vrsta dokumenta FA (faktura) ali DBP (dobropis) ali PL (plačilo) •
- Številka dokumenta •
- Znesek znesek dokumenta posredovan v odkup •
- Odprti znesek trenutno odprti znesek dokumenta •
- Odprti odkupljeni znesek trenutno odprti znesek dokumenta, ki je predmet financiranja (od tega • zneska se financira pogodbeno določen odstotek predfinanciranja)
- Reklamiran znesek trenutno odprti reklamiran znesek dokumenta

#### • Slika 25: Odprte postavke – seznam **É FACTORING** online Upravitelj mojega računa Ime Primek Telefon: 01 632 329 Emai: me primek@s-factoring si Nadzorna plošča Infor 希 😑 Pregled izplačil 🕆 Faktorinški račun 🕕 Pregled limita financiranja 😤 Zadržane fakture 🏦 Dolžniki 🗐 Odprte j 2021-02-24 06:28:11 Nadzorna plošča - Odprte postavke • aled > 0 Številka dokumenta Vrsta dokumenta \$ Številka dolžnika Dolžnik < 1-30 (80) <p> NAPREDNI FILTER PONASTAVI IZVOZ Dolžnik 🔺 Vrsta dokumenta 🕏 Številka dokumenta 🗘 Znesek (€) \$ Odprti znesek (€) \$ Odprti odkupljeni znesek (€) \$ Reklamiran znesek (€) \$ Dolžnik 1 FA 2008457 488,90 488,90 0,00 0,00 195,08 Dolžnik 1 FA 2008462 195,08 0,00 0,00 Dolžnik 1 FA 2008461 163,58 163,58 0,00 0,00 Dolžnik 1 FΔ 2008456 824 50 824 50 0.00 0.00 Dolžnik 1 2008468 566,28 566,28 0,00 FA 0,00 2008454 405,33 0,00 Dolžnik 1 FA 405,33 0,00 607,60 Dolžnik 1 FA 2008466 607,60 0,00 0,00 Dolžnik 1 EA 2008458 399.70 399.70 0.00 0.00 Dolžnik 1 FA 2008469 78,31 78,31 0,00 0,00 444,12 Dolžnik 1 2008465 444,12 0,00 /se prikazane vrednosti niso pravno zavez 3.8.1.1 Seznam odprtih postavk – napredni filter

S klikom na gum Napredni filter se prikažejo dodatne postavke za filtriranje odprtih postavk:

Znesek (od-do) – prikaz faktur z izbranim razponom zneska, ki je bil posredovan v odkup •

0,00

**FACTORING** 

- Odprti znesek (od-do) prikaz faktur z izbranim razponom trenutno odprtega zneska
- Odkupljeni znesek (od-do) prikaz faktur z izbranim razponom odkupljenega zneska
- Odprti odkupljeni znesek (od-do) prikaz faktur z izbranim razponom trenutno odprtega odkupljenega zneska, ki je predmet financiranja (od tega zneska se financira pogodbeno določen odstotek predfinanciranja)
- Reklamiran znesek (od-do) prikaz faktur z izbranim razponom reklamiranega zneska
- Zahtevana faktura indikator za prikaz faktur, ki so zahtevane za izplačilo
- Datum izdaje (od-do) prikaz faktur z izbranim razponom datuma izdaje
- Datum zapadlosti (od-do) prikaz faktur z izbranim razponom datuma zapadlosti
- Dnevi zamude (od-do) prikaz faktur z izbranim razponom zamude
- Raven opomina (od-do) prikaz faktur z izbranim razponom ravni opomina (1. opomin, 2. opomin, 3. opomin)
- Razlog reklamacije prikaz faktur z izbrano šifro reklamacije, ki je obrazložena v nadaljevanju teh navodil
- Razlog zadržane terjatve prikaz faktur z izbrano šifro zadržanih terjatev, ki je obrazložena v nadaljevanju teh navodil

#### Slika 26: Seznam odprtih postavk – napredni filter

| <b>FACTORING</b>                                     |                                                    |                                                                     | Uprevitel moje | ga ratuna<br>2 329<br>Imek@s-factoring si | Słovenśčina (si) 🔻 | 9999999 - SI SU   Janez Novak 🔻 |
|------------------------------------------------------|----------------------------------------------------|---------------------------------------------------------------------|----------------|-------------------------------------------|--------------------|---------------------------------|
|                                                      | Nadzorna plo                                       | šča Informacijski center Online zahlevek v Sporočila Uvoz Dokumenti |                |                                           |                    |                                 |
| 🖀 🖻 Pregled izplačil 🕆 Faktorinški račun 🔘 Pregled I | imita financiranja 😁 Zadržane fakture 👍 Dolžniki 🗐 | Odprte postavke                                                     |                |                                           |                    |                                 |
| Nadzorna plošča - Odprte postavke                    |                                                    |                                                                     |                |                                           | 2                  | 021-02-24 06:28:11              |
| Številka<br>dokumenta<br>ID dolžnika                 |                                                    | Vrsta dokumenta 🔶<br>Dolžnik                                        |                |                                           |                    |                                 |
| Znesek                                               | Do                                                 |                                                                     | :              | •                                         |                    |                                 |
|                                                      | Do                                                 | Datum izdaje                                                        | dd.MM.yyyy     | Do                                        | dd.MM.yyyy         |                                 |
| Odprti znesek                                        | Do                                                 | Datum zapadlosti                                                    | dd.MM.yyyy     | Do                                        | dd.MM.yyyy         |                                 |
| Odkupljeni znesek                                    | Do                                                 | Dnevi zamude                                                        |                | Do                                        |                    |                                 |
| Odprti odkupljeni znesek                             | Do                                                 | Raven opomina                                                       |                | Do                                        |                    |                                 |
| Reklamiran znesek                                    | Do                                                 | Razlog reklamacije                                                  |                |                                           |                    |                                 |
| Zahtevana faktura                                    |                                                    | Razlog zadržane terjatve                                            | :              | •                                         |                    |                                 |
| OSNOVNI FILTER PONASTAVI                             |                                                    | < 1-30 (80) ·                                                       |                |                                           |                    | IZVOZ                           |
| Vas pilstanas undrasti sita orange tautatisida       |                                                    |                                                                     |                |                                           |                    |                                 |
| чае рималие технова нао ратно датедорое              |                                                    |                                                                     |                |                                           |                    |                                 |
|                                                      |                                                    | O nas Pravno obvestilo                                              |                |                                           |                    |                                 |

#### 3.8.1.2 Seznam odprtih postavk – izvoz

S klikom na gum Izvoz se prikazan seznam odprtih postavk lahko izvozi v excel format. Z izbirnim oknom se izberejo postavke za izvoz.

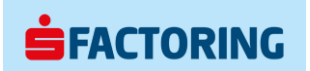

#### Slika 27: Seznam odprtih postavk – izvoz

| Na voljo                 |   | Izbrano |  |
|--------------------------|---|---------|--|
| Dolžnik                  | * |         |  |
| /rsta dokumenta          |   |         |  |
| Številka dokumenta       |   |         |  |
| Znesek                   |   |         |  |
| Odprti znesek            |   |         |  |
| Odprti odkupljeni znesek |   |         |  |
| Reklamiran znesek        |   |         |  |
| D dokumenta              |   |         |  |
| Datum izdaje             |   |         |  |
| D dolžnika               |   |         |  |
| Odkupljeni znesek        |   |         |  |
| Datum zapadlosti         |   |         |  |
| Dnevi zamude             |   |         |  |
| Razlog reklamacije       |   |         |  |
| Odprti del creder znesek |   |         |  |
| Raven opomina            |   |         |  |

#### 3.8.2 Pregled posamezne odprte postavke

S klikom na dokument na seznamu odprtih postavk se prikaže podroben pregled postavke:

- Številka dokumenta
- Datum izdaje
- ID Dolžnika šifra dolžnika
- Dolžnik naziv dolžnika
- Znesek znesek fakture posredovan v odkup
- Odprti znesek trenutno odprti znesek fakture
- Odkupljeni znesek znesek fakture, ki je odkupljen
- Odprti odkupljeni znesek trenutno odprti znesek dokumenta, ki je predmet financiranja (od tega zneska se financira pogodbeno določen odstotek predfinanciranja)
- Znesek faktoring provizije znesek faktorinške provizije fakture
- Datum zapadlosti
- Dnevi zamude
- Razlog reklamacije šifra reklamacije, ki je obrazložena v nadaljevanju teh navodil
- Reklamiran znesek trenutno odprti reklamiran znesek dokumenta
- Razlog zadržane terjatve šifra zadržanih terjatev, ki je obrazložena v nadaljevanju teh navodil
- Raven opomina 1. opomin, 2. opomin, 3. opomin

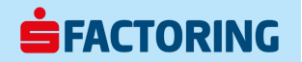

#### Slika 28: Pregled odprte postavke

| <b>FACT</b><br>online                                                                                                 | DRING                                                                            |           | ·                        |            |                          | Urra<br>Brail<br>Brail | itel) molega rabuna<br>visinat<br>n. O 5822.229<br>: inte primek@s-factoring si | Slovenščina (sl) 🔹 99999999 - Sl SU   Janez | Novak * |  |
|----------------------------------------------------------------------------------------------------|----------------------------------------------------------------------------------|-----------|--------------------------|------------|--------------------------|------------------------|---------------------------------------------------------------------------------|---------------------------------------------|---------|--|
|                                                                                                    | Nastzorna plošča informacijski center Online zahtevek • Sporočila Uvoz Dokumenti |           |                          |            |                          |                        |                                                                                 |                                             |         |  |
| 🗧 Pregled izplačil 🕆 Faktoriniški račun 🕜 Pregled limita financiranja 🕾 Zadržane fakture 🤱 Dožiniki 🔲 Odprte postavke |                                                                                  |           |                          |            |                          |                        |                                                                                 |                                             |         |  |
| Nadzorna plošča - Odprte postavke                                                                                     |                                                                                  |           |                          |            |                          |                        |                                                                                 |                                             |         |  |
| Faktura - podroben pregled .                                                                                          |                                                                                  |           |                          |            | / 80 🔸                   |                        |                                                                                 | NA PREGLED                                  |         |  |
| Številka dokume                                                                                                    | nta                                                                              | 2008461   | Datum izdaje             | 31.07.2020 | Datum zapadlosti         | 14.09.2020             | Dnevi zamude                                                                    | 170                                         |         |  |
| ID dolžnika                                                                                                    |                                                                                  | 990       |                          |            | Razlog reklamacije       |                        | Reklamiran znesek                                                               | 0,00 €                                      |         |  |
| Dolžnik                                                                                                    |                                                                                  | Dolžnik 1 |                          |            | Razlog zadržane terjatve | Drugo                  | Raven opomina                                                                   | 3                                           |         |  |
|                                                                                                    |                                                                                  |           |                          | -          |                          |                        |                                                                                 |                                             |         |  |
| Znesek                                                                                                    |                                                                                  | 163,58 €  | Odprti znesek            | 163,58 €   |                          |                        |                                                                                 |                                             |         |  |
| Odkupljeni znese                                                                                                    | k                                                                                | 0,00 €    | Odprti odkupljeni znesek | 0,00 €     |                          |                        |                                                                                 |                                             |         |  |
| Znesek faktoring                                                                                                    | provizije                                                                        | 1,02 €    |                          |            |                          |                        |                                                                                 |                                             |         |  |
| Vse prikazane vrednosti nis                                                                                           | o pravno zavezujoče                                                              |           |                          |            |                          |                        |                                                                                 |                                             |         |  |
|                                                                                                    | A set Towns design                                                               |           |                          |            |                          |                        |                                                                                 |                                             |         |  |

### 3.9 Status uvoza 🗠

S klikom na ime pogleda ali na povezavo Prikaži vse, se prikaže seznam uvoženih paketov terjatev.

Slika 29: Status uvoza – povzetek

| ြာ Status uvoza |            |         |  |  |  |  |  |
|-----------------|------------|---------|--|--|--|--|--|
| Paket           | 13.07.2021 | Uvoženo |  |  |  |  |  |
| Prikaži vse     |            |         |  |  |  |  |  |

#### 3.9.1 Status uvoza – seznam

Seznam prikazuje zgodovino uvoženih paketov terjatev:

- Datum uvoza datum, ko je bil uvoz paketa izveden
- Tip vrsta uvoza (paket terjatev)
- Status status uvoza (Uvoženo, V obdelavi, Zavrnjeno)
- Število napak število napak v paketu
- Datoteka ime datoteke, ki je bila uvožena preko SF-online
- Poročilo uvoza seznam vseh uvoženih postavk (fakture in dobropisi)
- Poročilo napak seznam uvoženih postavk (fakture in dobropisi) z napako

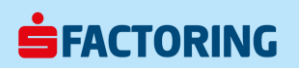

#### Slika 30: Status uvoza – seznam

|    | <b>FACTO</b><br>online                                                                                                    | RING           |           |                   |                 |          |                |                |  | Upro<br>Tele<br>Enco | vitelj mojega računa<br>Primek<br>Dr. 01 5632 329<br>E. Ime primek@s-factorin | ng s | Slovenščina (sl) | 9999999 - SI SU   Janez Novi | k • |
|----|----------------------------------------------------------------------------------------------------|----------------|-----------|-------------------|-----------------|----------|----------------|----------------|--|----------------------|-------------------------------------------------------------------------------|------|------------------|------------------------------|-----|
|    | Nastzorna plošča Informacijski center Online zahtevek • Sporočia Uvoz Dokumenti                                                       |                |           |                   |                 |          |                |                |  |                      |                                                                               |      |                  |                              |     |
| ñ  | - 🖻 Pregled inplačil 🕆 Faktoniski račun 🕜 Pregled limita financiranja 🔬 Hitir pregled 🔤 Zadržane fakture 🤰 Dolčniki 🔯 Odprie postavke |                |           |                   |                 |          |                |                |  |                      |                                                                               |      |                  |                              |     |
| Na | dzorna plošča - Stat                                                                                                    | us uvoza       |           |                   |                 |          |                |                |  |                      |                                                                               |      |                  | 2021-02-24 06:28:11          |     |
|    | <ul> <li>Pregled &gt; Status uvoza</li> </ul>                                                                                         |                |           |                   |                 |          |                |                |  |                      |                                                                               |      |                  |                              |     |
|    |                                                                                                    |                |           |                   |                 |          |                |                |  |                      |                                                                               |      |                  |                              |     |
|    | Datum uvoza 🔻                                                                                                    | Tip 🗘          | Status \$ | Število zapisov 🗘 | Število napak 🗘 | Datoteka | Poročilo uvoza | Poročilo napak |  |                      |                                                                               |      |                  |                              |     |
|    | 13.07.2021 10:52:01                                                                                                    | Paket terjatev | Uvoženo   | 245               | 1               |          | PRENESI        | PRENESI        |  |                      |                                                                               |      |                  |                              |     |
|    | 06.07.2021 11:17:20                                                                                                    | Paket terjatev | Uvoženo   | 272               | 0               |          | PRENESI        |                |  |                      |                                                                               |      |                  |                              |     |
|    | 29.06.2021 12:47:17                                                                                                    | Paket terjatev | Uvoženo   | 5                 | 0               |          | PRENESI        |                |  |                      |                                                                               |      |                  |                              |     |
|    | 29.06.2021 12:40:18                                                                                                    | Paket terjatev | Uvoženo   | 185               | 5               |          | PRENESI        | PRENESI        |  |                      |                                                                               |      |                  |                              |     |
|    |                                                                                                    |                |           |                   |                 |          |                |                |  |                      |                                                                               |      |                  |                              |     |
| -  |                                                                                                    |                |           |                   |                 |          |                |                |  |                      |                                                                               |      |                  |                              |     |
|    |                                                                                                    |                |           |                   |                 |          |                |                |  |                      |                                                                               |      |                  |                              |     |
|    |                                                                                                    |                |           |                   |                 |          |                |                |  |                      |                                                                               |      |                  |                              |     |
|    |                                                                                                    |                |           |                   |                 |          |                |                |  |                      |                                                                               |      |                  |                              |     |
| Vs | e prikazane vrednosti niso pra                                                                                                    | wno zavezujoče |           |                   |                 |          |                |                |  |                      |                                                                               |      |                  |                              |     |
|    |                                                                                                    |                |           |                   |                 |          |                |                |  |                      |                                                                               |      |                  |                              |     |

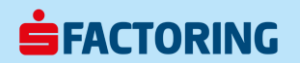

## 4 Informacijski center

Informacijski center prikazuje seznam obvestil – prejeta sporočila, sistemskih obvestila, kreirana poročila. Seznam lahko urejamo z ukaznimi gumb:

- Filter izbirno okno za nastavitev individualnih filtrov za prikaz sporočil
- Izvoz izvoz vseh .pdf datotek s prikazanega seznama (v .zip datoteko)
- Zapri vse označi vsa prikazana sporočila kot prebrana
- Osveževanje modro obarvan gumb samodejno osvežuje informacijski center

Slika 31: Informacijski center – seznam obvestil

| <b>FACTO</b><br>online | DRING                                                                                      |                                                                    |               | Uppetiel mojega rabuna<br>ter film til 3522.25<br>Enst: ime prime gjorkstoring si | Slovenščina (sl) 🔻  | 9999999 - Si SU   Janez Novak 🔹 |
|------------------------|--------------------------------------------------------------------------------------------|--------------------------------------------------------------------|---------------|-----------------------------------------------------------------------------------|---------------------|---------------------------------|
|                        |                                                                                            | Nadzorna plošča Informacijski center Online zahtevek v Sporočila U | voz Dokumenti |                                                                                   |                     |                                 |
| Informacijski center   |                                                                                            |                                                                    | Iskanje:      | Shranjeni filtri: Brez izbora                                                     | Filter              | Izvoz Zapri vse O               |
|                        | ₱ 05.03.2021 15:05:00 Uvoz - Napaka [odkup terjatev]<br>Status: Ni uspelo                  |                                                                    |               |                                                                                   | <b>⊕</b> <i>⊮</i> × |                                 |
|                        | Administrator: Administrator → Val<br>♥ 06.11.2020 11:32:40 Sistem - Vzdrževanje           |                                                                    |               |                                                                                   | e ×                 |                                 |
|                        | 04.02.2021 12:05:02 Poročilo - Opomin                                                      |                                                                    |               |                                                                                   | 👩 Q 🖉 X             |                                 |
|                        | Paktor: 01 - S-Factoring d.d 000000 - SI SU<br>06.11.2020 12:04:57 Sporočilo - Prejeto     |                                                                    |               |                                                                                   | ● Q @ ×             |                                 |
|                        | Paisor: 01 - 9-Pactoring d.d 000000 - 91 5U<br>06:11.2020 12:01:28 Sporočilo - Prejeto     |                                                                    |               |                                                                                   | e ×                 |                                 |
|                        | Faitor: 01 - 9-Factoring d.d 000000 - 51 5U  <br>06.11.2020 11:29:11 Sporočilo - Prejeto   |                                                                    |               |                                                                                   | e ×                 |                                 |
|                        | 06.11.2020 11:46:49 Uvoz - Paket [odkup terjatev]<br>Status: Uvoženo                       |                                                                    |               |                                                                                   | 🖨 🖉 ×               |                                 |
|                        | Faktor: 01 - 3-Factoring d. d 9999999 - 51 SU<br>06.11.2020 11:24:07 Sporočilo - Prejeto   |                                                                    |               |                                                                                   | ● Q @ ×             |                                 |
|                        | Faitor: 01 - 3-Factoring d.d 9999999 - 51 SU<br>06:11:2020 11:23:20 Sporočilo - Prejeto    |                                                                    |               |                                                                                   | ● Q @ ×             |                                 |
|                        | Popoda: 0000000 - SISU → 01 - S-Factoring d.d.<br>04.11.2020 09:07:17 Sporočilo - Poslano  |                                                                    |               |                                                                                   | e ×                 |                                 |
|                        | Popodka: 0000000-SISU → 01-S-Factoring d.d.<br>21.10.2020 14:28:05 Sporočilo - Poslano     |                                                                    |               |                                                                                   | e ×                 |                                 |
|                        | 19.08.2020 14:24:01 Poročilo - Izplačilo                                                   |                                                                    |               |                                                                                   | 🖸 🖉 ×               |                                 |
|                        | Faitor: 01 - 3-Factoring d.d. → 6000000 - 51 SU<br>13.08.2020 05:59:51 Sporočilo - Prejeto |                                                                    |               |                                                                                   | e ×                 |                                 |
|                        | Faitor: 01 - S-Factoring d.d Vsi<br>12.08.2020 16:28:14 Sporočilo - Prejeto                |                                                                    |               |                                                                                   | e ×                 |                                 |
|                        |                                                                                            |                                                                    |               |                                                                                   |                     |                                 |

as Pravno obvestilo

Slika 32: Informacijski center - vrste obvestil

| Info skupina | Info tip         | Info skupina    | Info tip        | Info sk | upina | Info tip            |
|--------------|------------------|-----------------|-----------------|---------|-------|---------------------|
| Poročilo     | Izplačilo        | Online poročilo | Financiranje    | Sistem  |       | Obvestilo           |
| Poročilo     | Limiti           | Online poročilo | Korespondenca   | Sistem  |       | Opozorilo           |
| Poročilo     | Obračun obrest   | Online poročilo | Matični podatki | Sistem  |       | Vzdrževanje         |
| Poročilo     | Obračun stroškov | Online poročilo | Posebno         | Sporoči | lo    | Poslano             |
| Poročilo     | Opomin           | Online poročilo | Reporting       | Sporoči | lo    | Prejeto             |
| Poročilo     | Plačilo          | Online poročilo | Splošno         | Napaka  |       | Sistemsko obvestile |
| Poročilo     | Potrditev IOP    | Online poročilo | Transakcije     |         |       |                     |
| Poročilo     | Reklamacija      | Online poročilo | Zavarovalnica   |         |       |                     |
| Poročilo     | Drugo            |                 |                 |         |       |                     |

## 4.1 Informacijski center - filter

S klikom na ukazni gumb Filter se z izbirnim oknom nastavi individualne filtre za prikaz sporočil.

- Datum datum prejetega sporočila
- ID poročila šifra prejetega poročila
- Ime poročila ime prejetega poročila
- Info skupina skupina prejetega obvestila
- Info tip tip prejetega obvestila

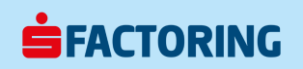

#### Slika 33: Informacijski center - filter

| Informacijski center                                                                                 |         | Iskanje: | Shranjeni filtri: Brez izbora | Filter Izvoz Zapri vse C          |
|----------------------------------------------------------------------------------------------------|---------|----------|-------------------------------|-----------------------------------|
| Zaprto<br>Datum<br>ID poročila<br>Ime poročila<br>Info skupina<br>Info tip<br>Status uvoza<br>Zaprto | enako 💠 | Ne       | \$<br>Odstrani Dodaj Shrani   | Shrani kot İzbriši Ponastavi Išči |

### 4.2 Informacijski center – podrobno

S klikom na obvestilo, se prikaže podroben pregled.

- S klikom na ukazni gumb 🛱 se obvestilo natisne
- S klikom na ukazni gumb Q se odpre priponko
- Obvestilo s priponko vsebuje simbol
- S klikom na ukazni gumb x se obvestilo zapre oz. označi kot prebrano
- S klikom na ukazni gumb 🕈 se za obvestilo zabeleži komentar
- S klikom na ukazni gumb 🦘 se odpre novo okno za kreiranje odgovora pošiljatelju
- S klikom na ukazni gumb 📥 se priponko prenese na računalnik (po navadi v mapo Prenosi)
- S klikom na ukazni gumb 上 se prikaže avtor in datum obvestila

Slika 34: Informacijski center - pregled obvestila

| Faktor: 01 - S-F<br>06.11.2020 | <sup>s</sup> actoring d.d. → 9999999 - SISU<br>11:23:20 Sporočilo - Prejeto | 📅 Q 🖉 ×             |
|--------------------------------|-----------------------------------------------------------------------------|---------------------|
|                                |                                                                             | 08.11.2020 11:23:20 |
| Od:                            | S-Factoring d.d.                                                            |                     |
| Za:                            | SI SU                                                                       |                     |
| Zadeva:                        | test test                                                                   | * + 0 + •           |
| Sporočilo                      | priponka 1.1.pdf                                                            |                     |

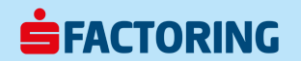

## 5 Online zahtevek

Online zahtevek omogoča izvedbo na ukaz in se izvede takoj, brez posredovanja Banke Sparkasse d.d. Ta funkcija v osnovnem paketu SF-online ni na voljo in se v dogovoru s stranko lahko naknadno omogoči.

Slika 35: Online zahtevek

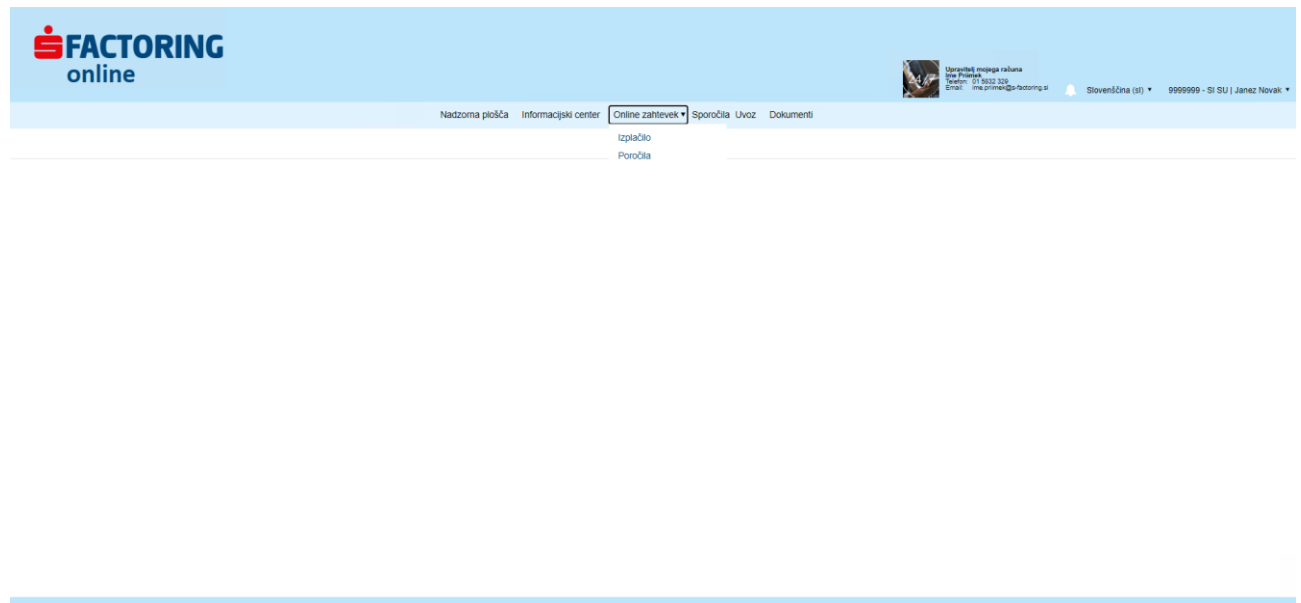

### 5.1 Online zahtevek – Izplačilo

S funkcijo Izplačilo se izvede nakazilo razpoložljivih sredstev na strankin račun. Transakcijski račun za izplačilo sredstev se določi ob podpisu faktorinške pogodbe. Izplačilo je možno le na račun stranke. Ta funkcija v osnovnem paketu SF-online ni na voljo in se v dogovoru s stranko lahko naknadno omogoči.

#### 5.1.1 Izplačilo – vnos zneska

Z izbiro funkcije Izplačilo, se odpre obrazec za vnos željenega zneska izplačila.

- Max izplačilo stanje razpoložljivih sredstev, ki je na voljo za izplačilo
- Znesek izplačila dejanski znesek, ki naj bo izplačan
- Namen namen izplačila bo viden na bančnem izpisku
- Ukazni gumb Naprej potrditev zneska izplačila in nadaljevanje na naslednji korak (izbor IBAN)

Slika 36: Online zahtevek – Izplačilo

| Nadzorna plošča | Informacijski center | Online zahtevek   Sporoč | ila Uvoz | Dokumenti  |   |  |
|-----------------|----------------------|--------------------------|----------|------------|---|--|
| Izplačilo       |                      | Izplačilo                |          |            |   |  |
| Izplacito       |                      | Poročila                 |          |            |   |  |
|                 |                      |                          |          |            |   |  |
|                 |                      |                          |          |            |   |  |
|                 |                      |                          |          |            |   |  |
| Razpo           | oložljiv znesek      |                          |          | 189.201,63 | € |  |
| Znese           | •k izplačila*        |                          |          | 189.201,63 | € |  |
| Name            | n                    |                          |          |            |   |  |
|                 |                      |                          |          |            |   |  |
|                 |                      |                          |          |            |   |  |
|                 |                      |                          |          |            |   |  |

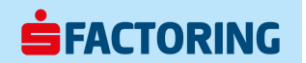

### 5.1.2 Izplačilo – izbor IBAN prejemnika

S spustnega seznam se izbere IBAN na katerega se izplačajo sredstva. IBAN za izplačilo sredstev se določi ob podpisu faktorinške pogodbe. Izplačilo je možno le na IBAN stranke.

- Ukazni gumb Nazaj preklic izbora IBAN in vračilo na predhodni korak (vnos zneska)
- Ukazni gumb Naprej potrditev izbora IBAN in nadaljevanje na naslednji korak (potrditev izplačila) •

Slika 37: Izplačilo – izbor IBAN prejemnika

Izplačilo

Nazaj

| IBAN            | SI563400000000000 - BANKA SPARKASSE D.D. | ; |
|-----------------|------------------------------------------|---|
| Banka           | BANKA SPARKASSE D.D.                     |   |
| IBAN            | SI5634000000000000                       |   |
| BIC koda        | KSPKSI22                                 |   |
| Številka računa | 34000000000000                           |   |
| ID banke        | 34                                       |   |

#### 5.1.3 Izplačilo – potrditev izplačila

Zadnji korak predstavlja potrditev izplačila.

- Ukazni gumb Potrditev potrditev prikazanih parametrov izplačila in izvedba izplačila •
- Ukazni gumb Prekliči preklic prikazanih parametrov izplačila in vračilo na predhodni korak (izbor . IBAN)

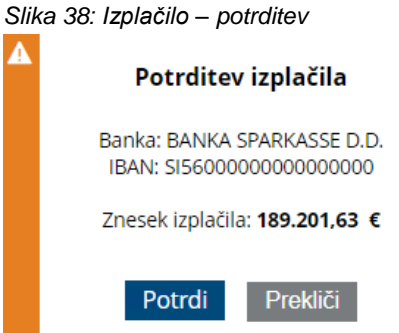

## 5.2 Online zahtevek – Poročila

S funkcijo Poročila se kreira poročilo z aktualnimi stanji. Ta funkcija v osnovnem paketu SF-online ni na voljo in se v dogovoru s stranko lahko naknadno omogoči.

#### 5.2.1 Poročila – izbor poročila

S spustnega seznam se izbere željeno poročilo. Poročila so razložena v ločenih navodilih Online poročila.

- Izbirni gumb PDF poročilo se kreira v .pdf formatu •
- Izbirni gumb XLS poročilo se kreira v .xls formatu (excel) •
- Vnosno polje Na datum željeni datuma za prikaz stanja •
- Ukazni gumb Shrani v Informacijski center poročilo se shrani v Informacijski center •
- Ukazni gumb Prenesi poročilo se prenese na računalnik (po navadi v mapo Prenosi) •

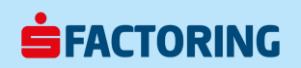

#### Slika 39: Online zahtevek – Poročila

| Nadzorna plošča | Informacijski center | Online zahtevek       | i Uvoz Dokume   | nti             |         |
|-----------------|----------------------|-----------------------|-----------------|-----------------|---------|
| Poročila        |                      | Izplačilo             |                 |                 |         |
|                 |                      | Poročila              |                 |                 |         |
|                 |                      |                       | Shrani v Inform | nacijski center | Prenesi |
| Ime poročila*   |                      |                       | \$              |                 |         |
|                 |                      |                       |                 |                 |         |
|                 | STDKRE004            | - Limiti kupcev       |                 |                 |         |
|                 | STDKRE016            | - Zadrzane terjatve   |                 |                 |         |
|                 | STDKRE024            | Zapadlost po razredih |                 |                 |         |
|                 | STDKRE100            |                       |                 |                 |         |
|                 | STERRETTZ            | 101 26000000000000000 |                 |                 |         |
| Format          |                      | XLS                   |                 |                 |         |
| Na datum*       | 19.10.2020           |                       |                 |                 |         |

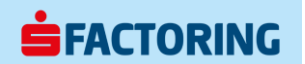

## 6 Sporočila

Funkcija Sporočila omogoča pošiljanje sporočil Banki oz. skrbniku pogodbe, prejemnika se izbere s spustnega seznama. Sporočila se lahko uporabi namesto email sporočil.

- Vnosno polje Zadeva zadeva sporočila
- Vnosno polje Sporočilo vsebina sporočila (največ 1.500 znakov)
- Ukazni gumb Izberite datoteko, ki jo želite naložiti izbor priponke sporočila (največ 1 MB)
- Ukazni gumb Pošlji sporočilo se pošlje izbranemu prejemniku

Slika 40: Sporočila

| <b>FACTORING</b> |            |                                   |                                   |                | Upratitely mojega rahuna<br>ter Primitir<br>Brail: Ing Simiter (gis factoring si | Slovenščina (sl) 🔹 | 9999999 - SI SU   Janez Novak 🔹 |
|------------------|------------|-----------------------------------|-----------------------------------|----------------|----------------------------------------------------------------------------------|--------------------|---------------------------------|
|                  | Nadzo      | orna plošča Informacijski cente   | r Online zahtevek • Sporočila     | Uvoz Dokumenti |                                                                                  |                    |                                 |
| Sporoĉila        |            |                                   |                                   |                |                                                                                  |                    | Pošiji                          |
|                  | Za*        | Faktor<br>Ime Priimek             |                                   |                | \$                                                                               |                    |                                 |
|                  | Zadeva*    |                                   |                                   |                |                                                                                  |                    |                                 |
|                  | Sporočilo* |                                   |                                   |                |                                                                                  |                    |                                 |
|                  |            | Izberite datoteko, ki jo želite r | aložiti Nobena datoteka ni izbran | a              |                                                                                  |                    |                                 |
|                  |            |                                   |                                   |                |                                                                                  |                    |                                 |

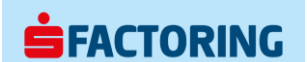

# 7 Uvoz

Funkcija Uvoz omogoča posredovanje in uvoz podatkov. Uvoz se izvede neposredno v sistem ef3 Premium. V osnovnem paketu SF-online je na voljo uvoz paketa terjatev (faktur in dobropisov).

S spustnega seznam se izbere vrsto uvoza in paket se odloži v prikazano polje. Priprava datoteke za uvoz paketa terjatev je razložena v ločenih navodilih Online uvoz paketa terjatev.

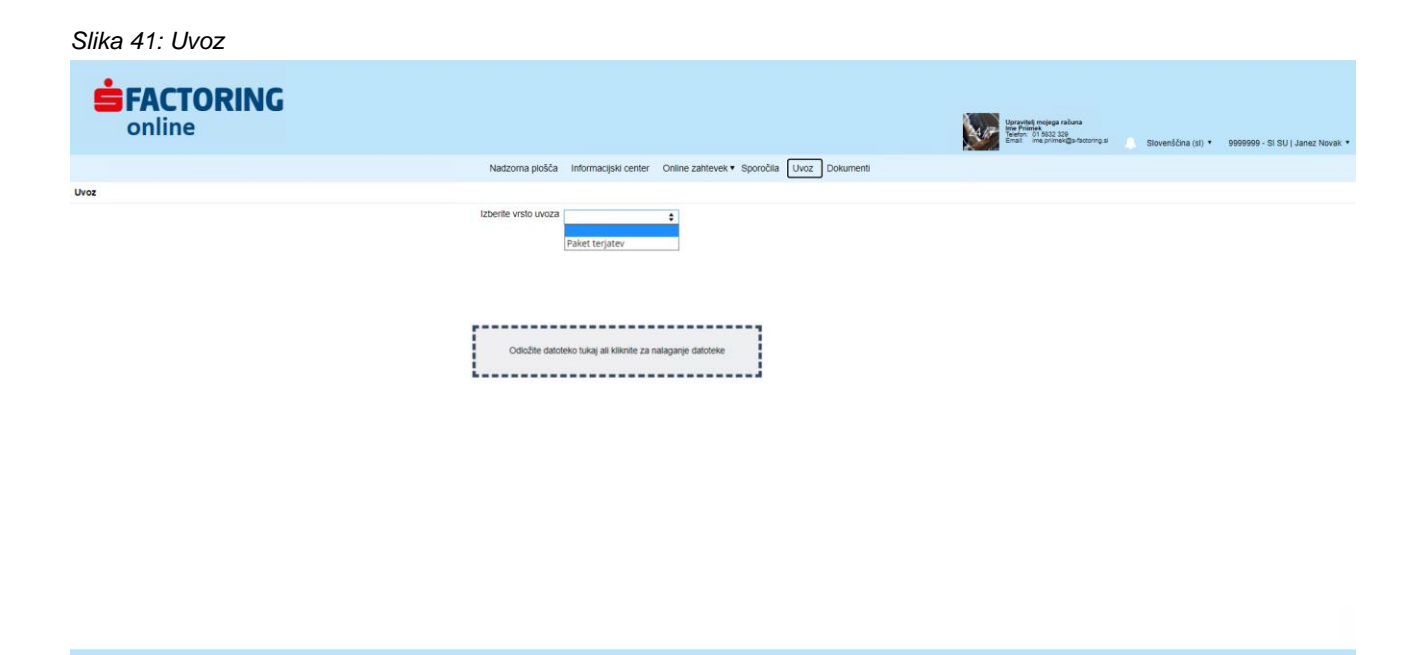

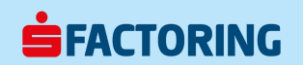

## 8 Dokumenti

Funkcija Dokumenti prikazuje dokumentacijo aplikacije SF-online, kot so uporabniška navodila, legende oznak in kratic, ...

S klikom na ukazni gumb Prenesi se dokument prenese na računalnik (po navadi v mapo Prenosi).

Slika 42: Dokumenti

| <b>FACTORING</b>              |                                                                       | Usergetal insister rolans<br>Bactori of 0.00 20 20<br>Bactori of 0.00 20 20 | Slovenščna (sl) • 9999999 - Sl SU   Janez Novak • |
|-------------------------------|-----------------------------------------------------------------------|-----------------------------------------------------------------------------|---------------------------------------------------|
| Nadzorna p                    | lošča Informacijski center Online zahtevek • Sporočila Uvoz Dokumenti |                                                                             |                                                   |
| Dokumenti                     |                                                                       |                                                                             | Filter                                            |
|                               |                                                                       |                                                                             | <ul> <li>1 - 1 (1)</li> </ul>                     |
| Opis 🕈                        | Datum *                                                               | Velikost ‡                                                                  |                                                   |
| Navodila za uporabo SF-online | 08.07.2021 14:08:41                                                   | 2.53 MB                                                                     | Prenesi                                           |
|                               |                                                                       |                                                                             |                                                   |